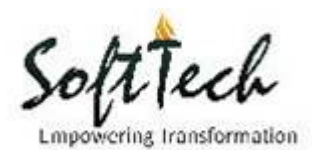

# AUTODCR FAQ's

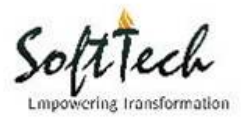

# **Table of Contents**

| Q1. What system settings are required for installation of PREDCR / AUTODCR?               |
|-------------------------------------------------------------------------------------------|
| Q2. How do you make online challan payment?16                                             |
| Q3. How to search my application/file status? 17                                          |
| Q4. How to change /update profile information?20                                          |
| Q5. How to attach digital signature? 21                                                   |
| Q7. How to raise query or ticket? 24                                                      |
| Q8. How to create new proposal for building permission application?                       |
| Q9. How to sought concessions from available library?                                     |
| Q10. Why applicant has to fill up CAF and Other information in Annexure details?          |
| Q11. How to add Additional document? 31                                                   |
| Q12. How to apply for NOC required for BP?                                                |
| Q13. How to get applied NOC status?33                                                     |
| Q14. How to upload PreDCR drawing?                                                        |
| Q15. How to add more than one developer/partner in single owner developer registration?35 |
| Q16. How should I select concern officer from drop down?                                  |
| Q17. How to attach multiple documents in concern head?                                    |
| Q18. Where to view my NOC remarks? 41                                                     |
| Q19. How to view IOD certificate?                                                         |
| Q20. How to view CC certificate?                                                          |
| Q21. How to view FCC certificate?                                                         |
| Q22. How to view OCC/BCC certification?45                                                 |
| Q23. How to view report in my (Applicant) console?                                        |
| Q24. How to download approved drawing?47                                                  |

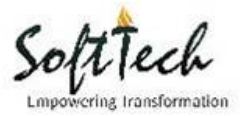

Q1. What system settings are required for installation of PREDCR / AUTODCR? Point A) Give full rights to C drive.

Point B) To check the error in application.

## Point C) To check the HASP drivers for AutoDCR and PreDCR.

**Step 1:** Provide full rights to 'C drive' for user login. Following are two options to provide rights. Click on start button of windows and Go to control panel. Once you click on control panel, following screen will appear. Click on User Accounts tab as shown in the screen below.

| Control Panel >                                                                                                    |                                                                                                    |                                                                                                    | ✓ 4y Search Control Panel |
|----------------------------------------------------------------------------------------------------|----------------------------------------------------------------------------------------------------|----------------------------------------------------------------------------------------------------|---------------------------|
| Adjust y                                                                                                    | your computer's settings                                                                                                    | View by: Category 👻                                                                                                    |                           |
| 2000 - 2000 - 20 | System and Security<br>Review your computer's status<br>Back up your computer<br>Find and fix problems<br>Network and Internet<br>View network status and tasks<br>Choose homegroup and sharing options<br>Hardware and Sound<br>View devices and printers<br>Add a device<br>Programs<br>Uninstall a program<br>Get programs | User Accounts         Change account type         Appearance and Personalization         Appearance and Personalization         Appearance and Netsonalization         Appearance and Personalization         Appearance and Personalization         Construction         Construction |                           |
|                                                                                                    |                                                                                                    |                                                                                                    |                           |

**Step 2:** Once clicked on user accounts, following window will appear. Once again click on 'User accounts' as shown below.

| G v ℝ + Control Panel + User Accounts +                                                                                                    | ✓ 4 <sub>y</sub> Search Control Panel | Q |
|----------------------------------------------------------------------------------------------------|---------------------------------------|---|
| <ul> <li>Control Panel Home</li> <li>System and Security</li> <li>Network and Internet</li> <li>Hardware and Sound</li> <li>Programs</li> <li>User Accounts</li> <li>Appearance and<br/>Personalization</li> <li>Clock, Language, and Region</li> <li>Ease of Access</li> </ul> | v 4 Search Control Panel              |   |
|                                                                                                    |                                       |   |

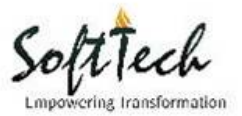

**Step 3:** After clicking on user accounts, following window will appear. Click on 'Change user account control settings'

tab.

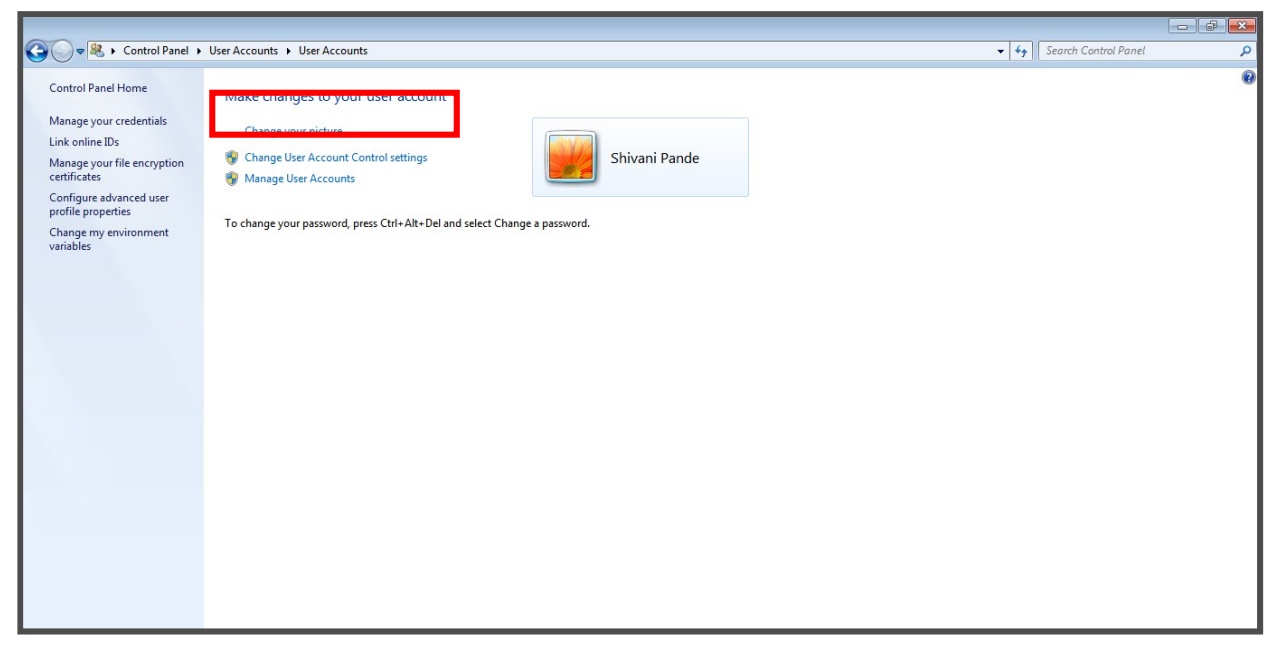

**Step 4:** After clicking on 'change user account control settings' tab, following window will appear on the screen, now move the bar to the end of the line i.e. never notify option as shown in the screen below? Click on

'Ok'.

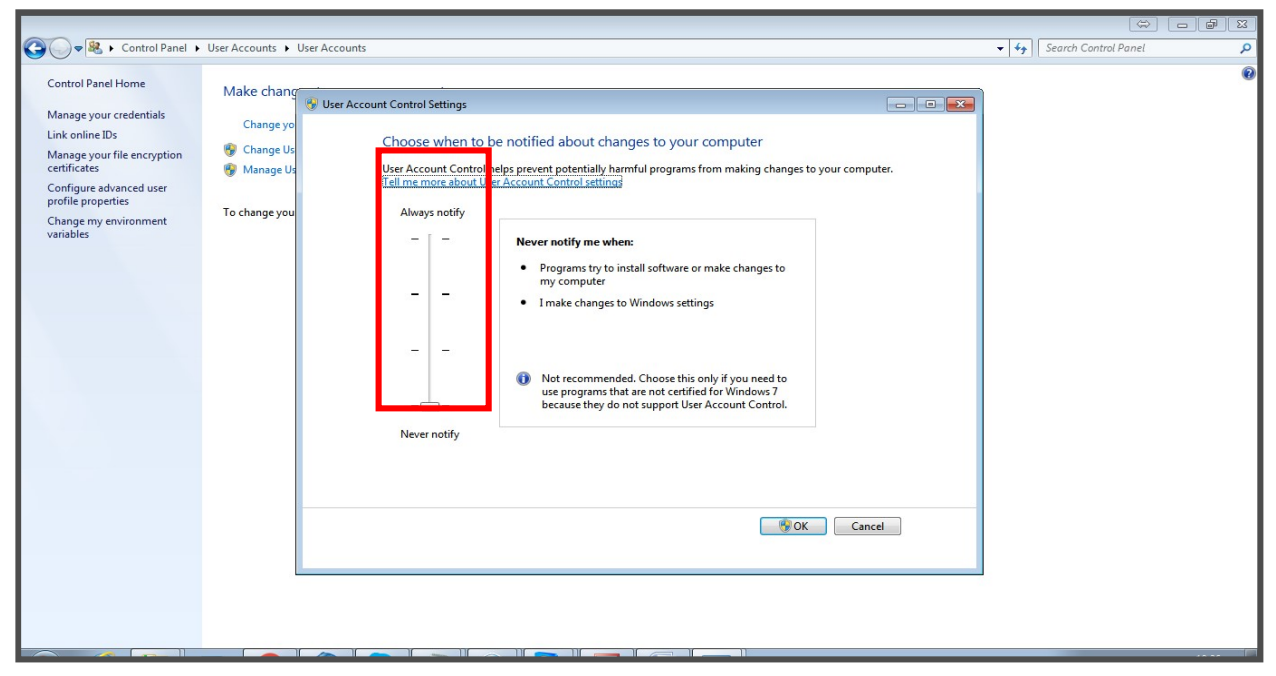

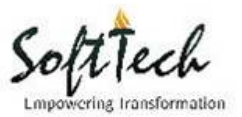

**Step 5:** Restart the machine.

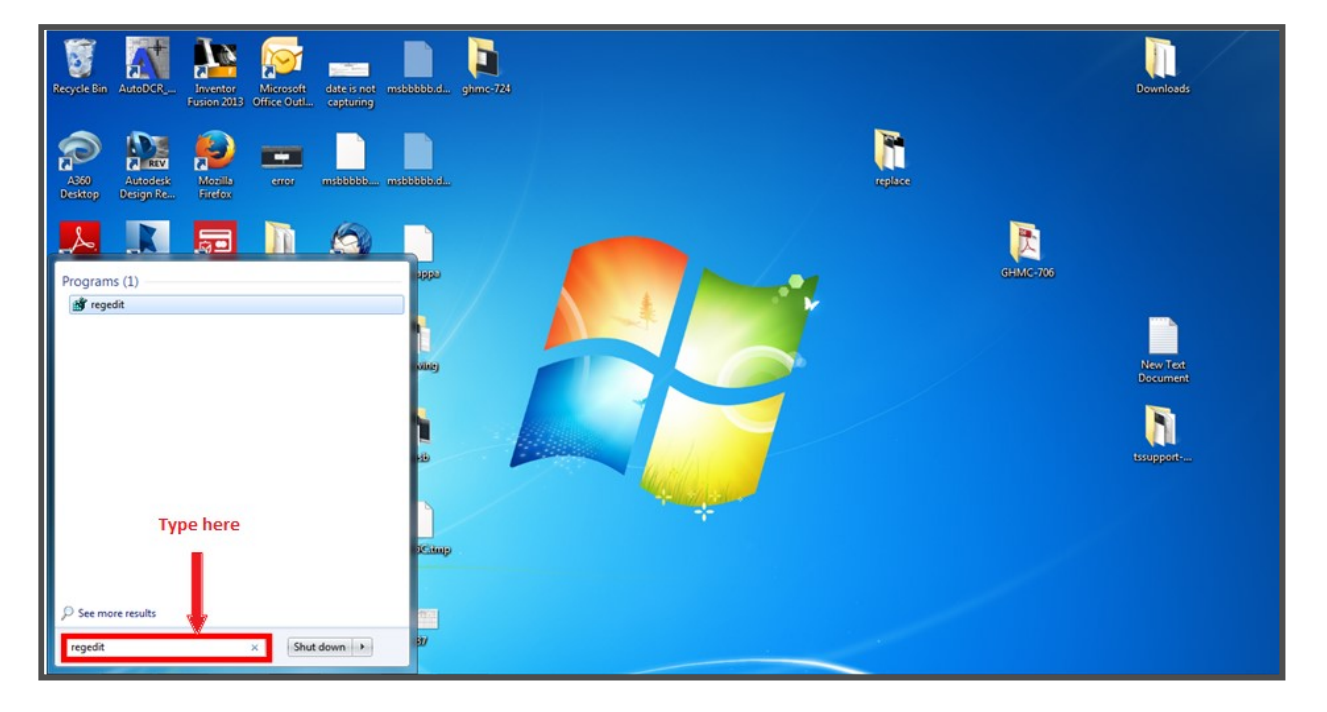

**Step 6:** Open start menu, then type "Regedit" and hit enter as shown in below screenshot.

**Step 7:** Follow the path: HKEY\_LOCAL\_MACHINE $\rightarrow$ SOFTWARE $\rightarrow$ MICROSOFT $\rightarrow$ WINDOWS $\rightarrow$ CURRENT VERSION $\rightarrow$ POLICY $\rightarrow$ SYSTEM.

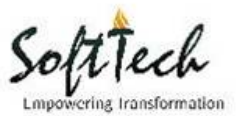

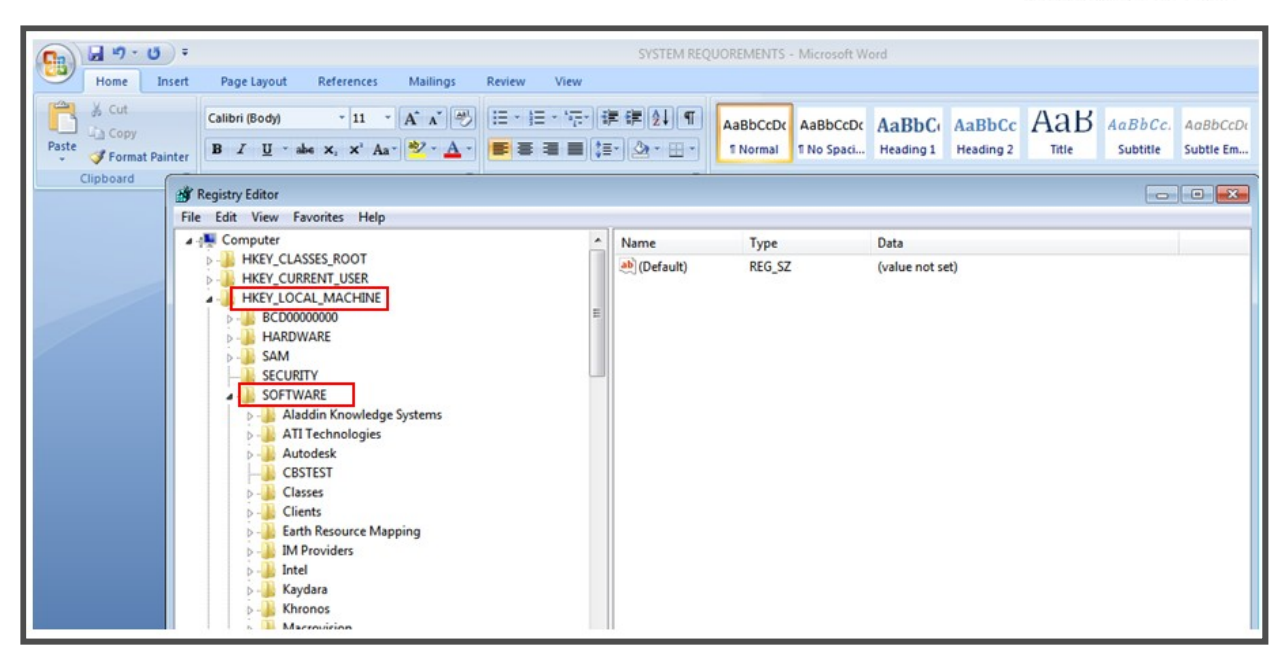

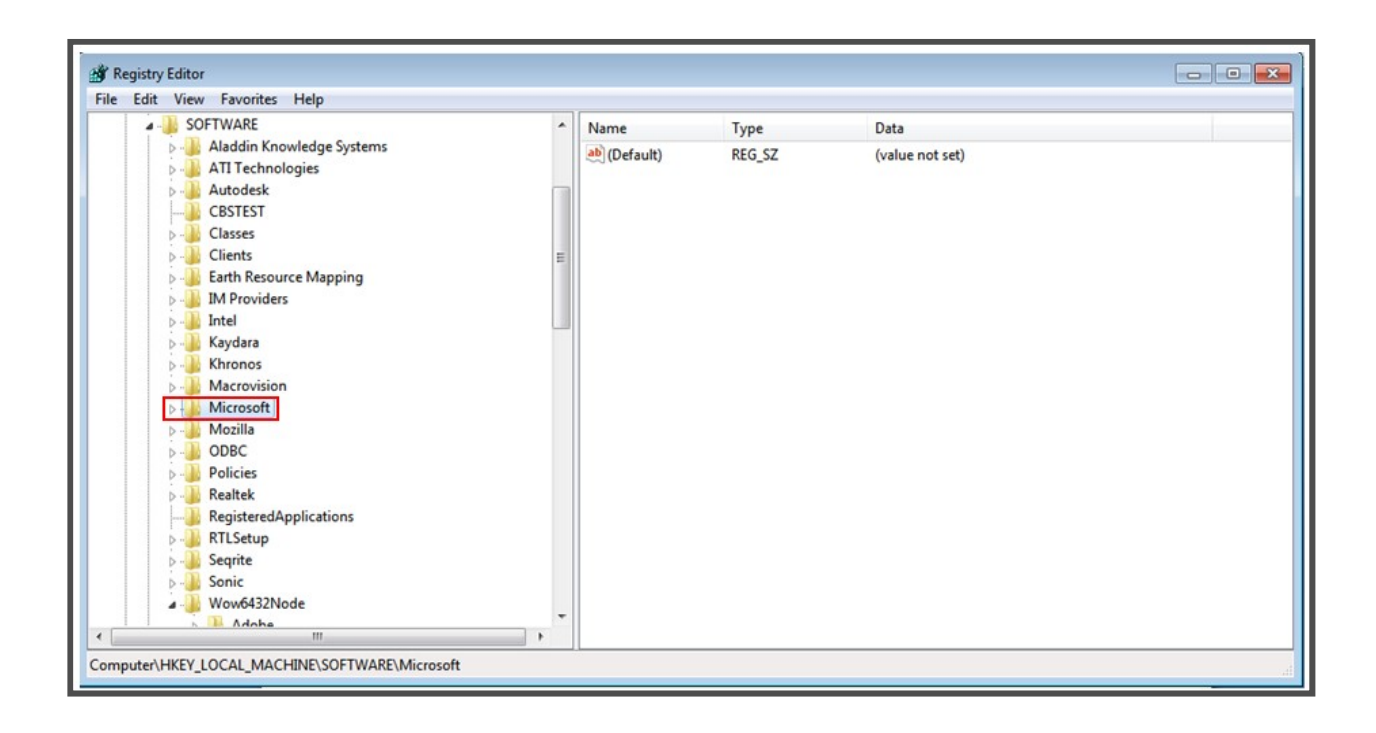

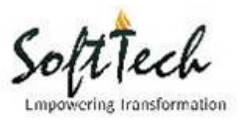

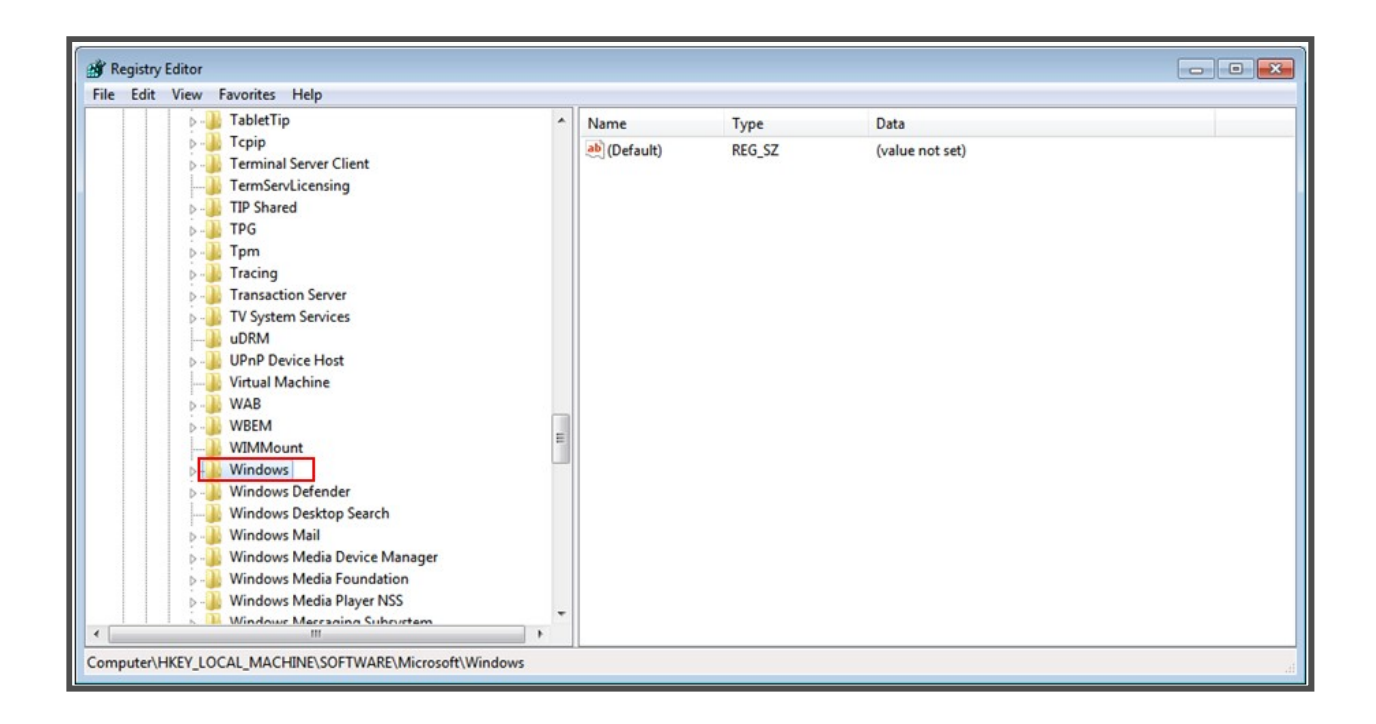

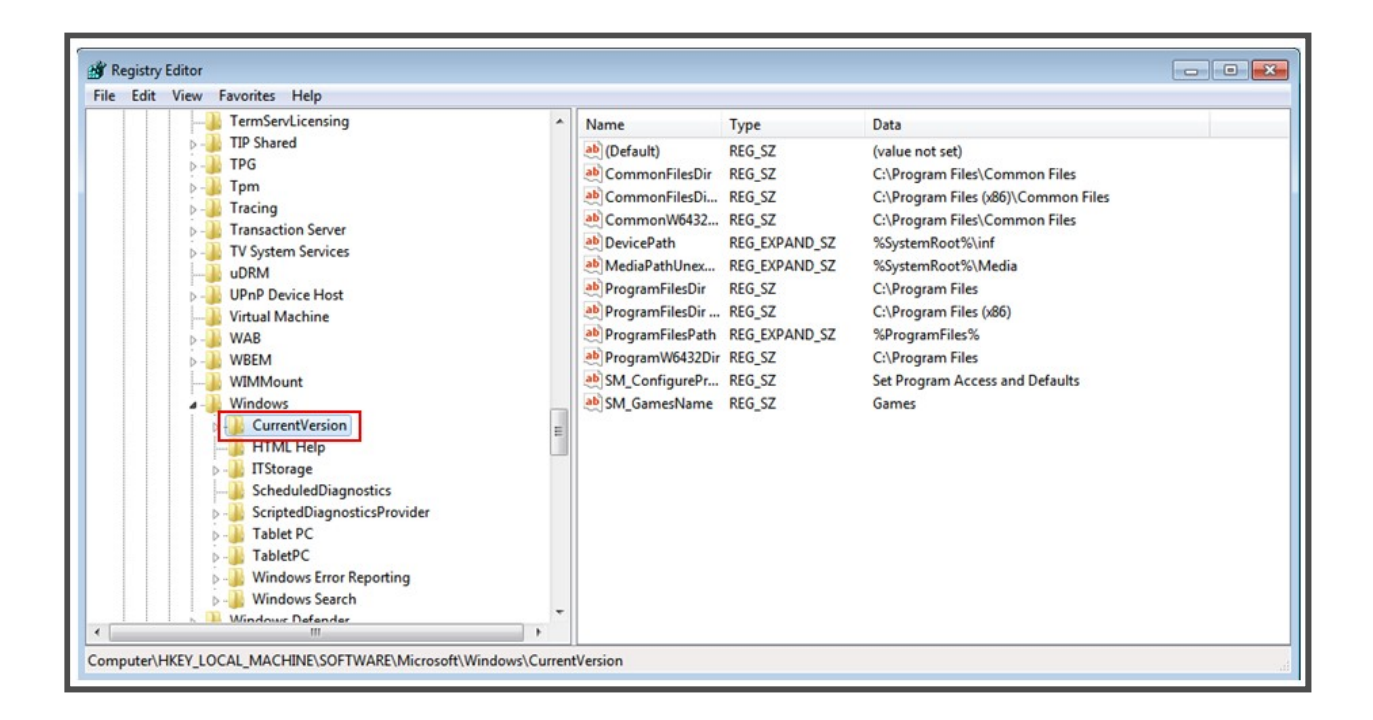

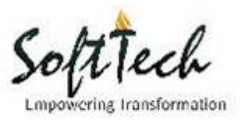

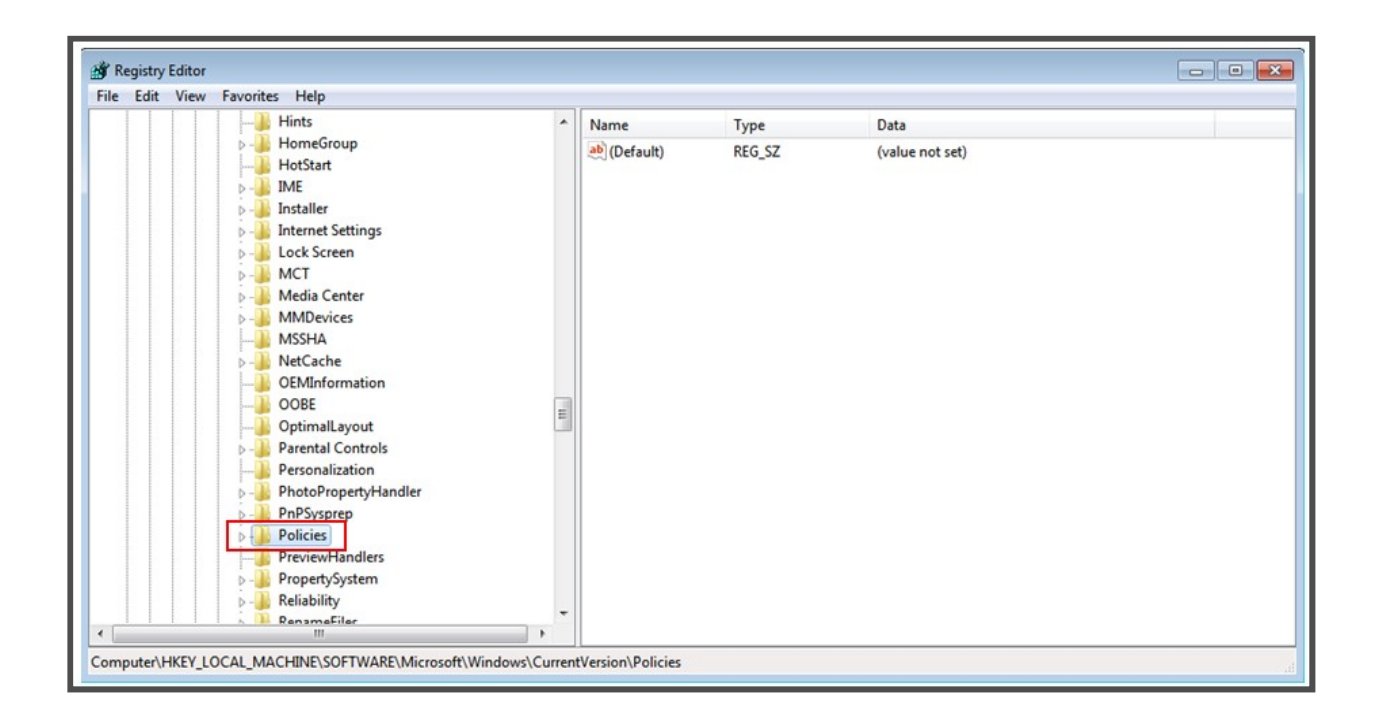

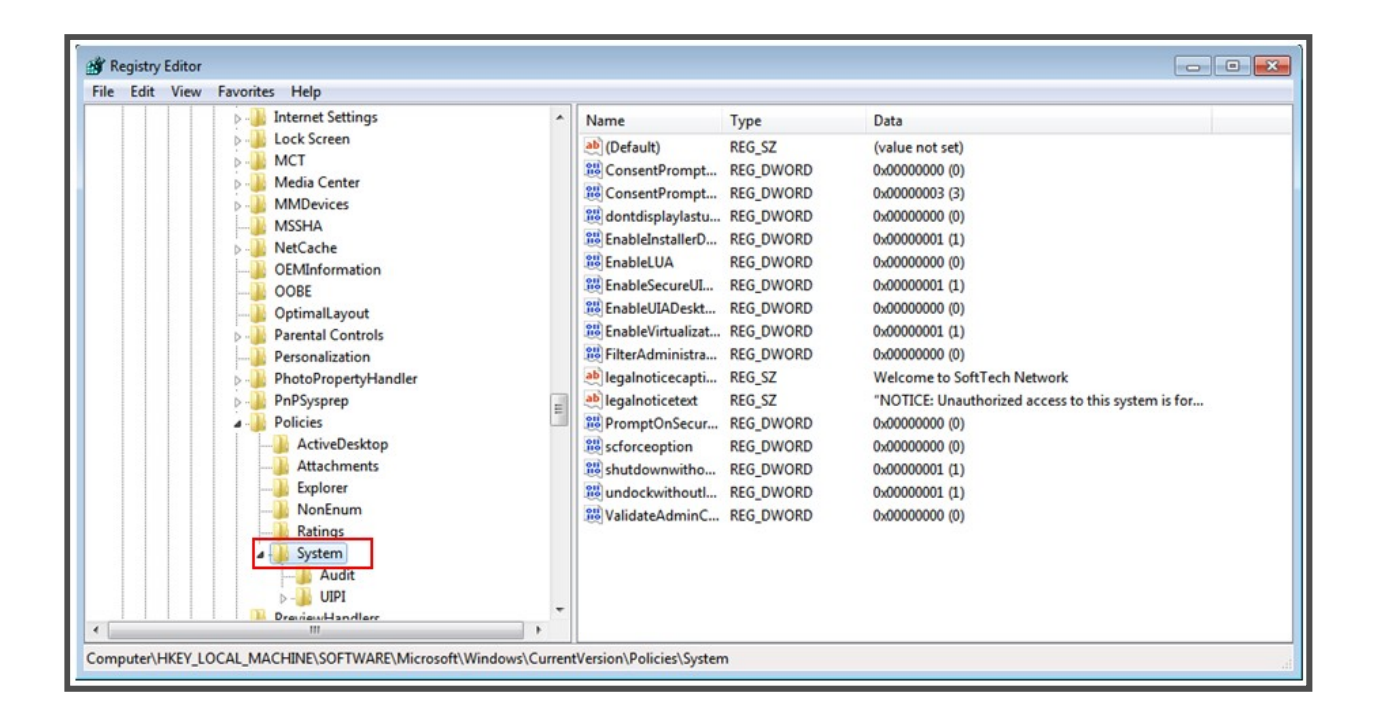

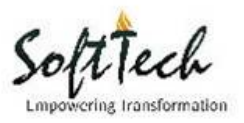

| ile Edit View I | Favorites Help |                                                                                                    |                                                                                                    |                                |
|-----------------|----------------|----------------------------------------------------------------------------------------------------|----------------------------------------------------------------------------------------------------|--------------------------------|
|                 |                | Name  Name  (Default)  ConsentPrompt  ConsentPrompt  Name  Name Name | Type<br>REG_SZ<br>REG_DWORD<br>REG_DWORD<br>REG_DWORD<br>REG_DWORD<br>REG_DWORD<br>REG_DWORD<br>REG_DWORD<br>REG_DWORD<br>REG_SZ<br>REG_SZ<br>REG_DWORD<br>REG_DWORD<br>REG_DWORD<br>REG_DWORD<br>REG_DWORD<br>REG_DWORD | Data           (value not set) |

**Step 8:** Change the EnableLUA value to 0.

**Step 9:** Restart the machine.

# Point B) To check the error in application

**Step 1:** Go to control panel.

SoftTech

| Programs (1)           Image: Control Panel           Control Panel (10) | AREADS AND AND AND AND AND AND AND AND AND AND |
|--------------------------------------------------------------------------|------------------------------------------------|
| Control the computer without the mouse or keyboard                       | ) Restart the machine                          |
| Change User Account Control settings Rest up USB game controllers        | ECK THE ERROR IN APPLICATION                   |
| Wiew devices and printers                                                | ) Click on Control Panel                       |
| n Device Manager                                                         |                                                |
| Allow remote access to your computer                                     |                                                |
| Allow Remote Assistance invitations to be sent from this comp            |                                                |
| Select users who can use remote desktop                                  |                                                |
| How to add new hardware                                                  |                                                |
| Opdate device drivers                                                    |                                                |
| Documents (1)                                                            |                                                |
| mcgm_N_MP4_07-21-16_controller                                           |                                                |
| Files (1)                                                                |                                                |
| DEVELOPMENT CONTROL REGULATION final                                     |                                                |
| $\wp$ See more results                                                   |                                                |
| control × Shut down +                                                    |                                                |

Step 2: Click on 'System and Security'.

| Control Panel >                                                                                                    |                                                                                                    | ▼ 😽 Search Control Panel                                                                                                    |  |
|----------------------------------------------------------------------------------------------------|----------------------------------------------------------------------------------------------------|----------------------------------------------------------------------------------------------------|--|
| Adjust<br>Quest<br>Quest | your computer's settings<br>System and Security<br>Review your computer's status<br>Back up your computer<br>End out Fry Albert<br>Network and Internet<br>View network status and tasks<br>Choose homegroup and sharing options<br>'Hardware and Sound<br>View devices and printers<br>Add a device<br>Programs<br>Uninstall a program<br>Get programs | Verw by:       Category •         Verw by:       User Accounts         Verw by:       Change account type         Verw by:       Appearance and Personalization         Change the theme       Change desktop background         Change desktop background       Adjust screen resolution         Verw by:       Clock, Language, and Region         Change keyboards or other input methods       Change keyboards or other input methods         Verw by:       Ease of Access         Let Windows suggest settings       Optimize visual display |  |

Step 3: Click on 'Administrative Tools'

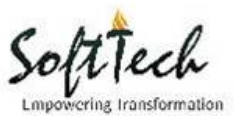

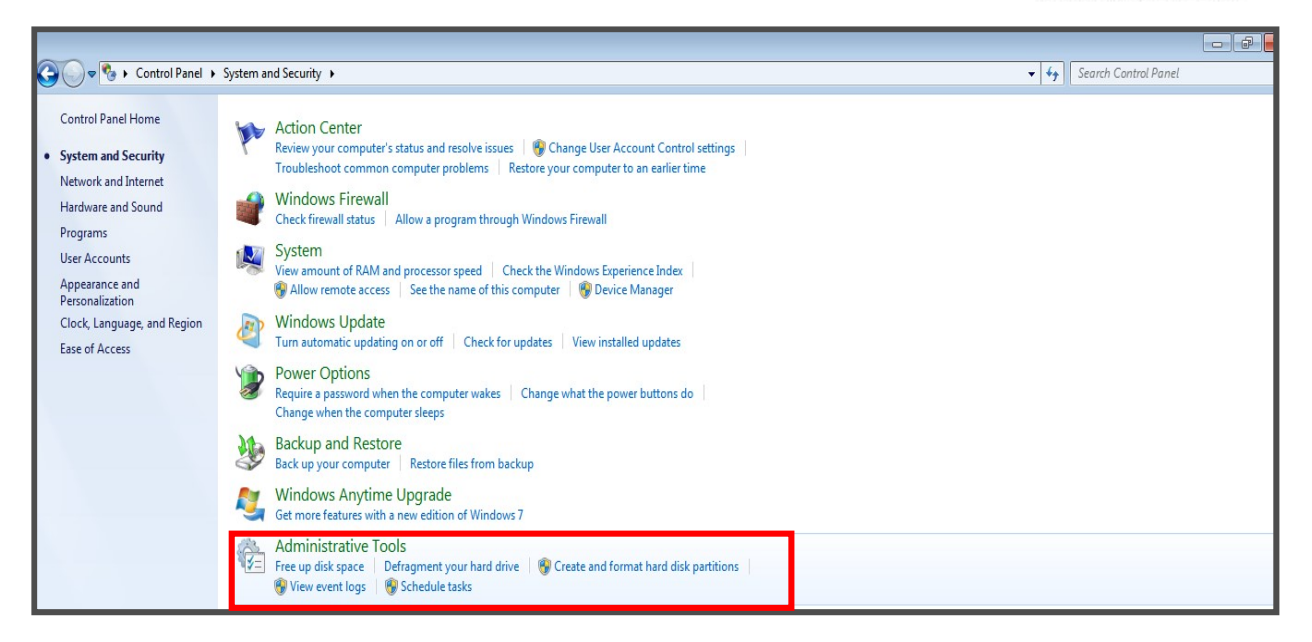

#### Step 4: Click on Event viewer.

| ganize 🔻 🔳 Ope                                         | n                                   |                                                  |                      |                  | 8== | - 1 |  |
|--------------------------------------------------------|-------------------------------------|--------------------------------------------------|----------------------|------------------|-----|-----|--|
| Favorites                                              | Name                                | Date modified                                    | Туре                 | Size             |     |     |  |
| A360 Drive                                             | Component Services                  | 14-07-2009 10:27                                 | Shortcut             | 2 KB             |     |     |  |
| Desktop                                                | Computer Management                 | 14-07-2009 10:24                                 | Shortcut             | 2 KB             |     |     |  |
| Downloads                                              | Event Viewer (ODBC)                 | nages disks and provides acce<br>note computers. | ss to other tools to | manage local and |     |     |  |
|                                                        | NSCSI Initiator                     | 14-07-2009 10:24                                 | Shortcut             | 2 KB             |     |     |  |
| Libraries                                              | 🔁 Local Security Policy             | 26-05-2016 01:36                                 | Shortcut             | 2 KB             |     |     |  |
| Documents                                              | Performance Monitor                 | 14-07-2009 10:23                                 | Shortcut             | 2 KB             |     |     |  |
| Music                                                  | 🕞 Print Management                  | 26-05-2016 01:36                                 | Shortcut             | 2 KB             |     |     |  |
| Pictures                                               | Services                            | 14-07-2009 10:24                                 | Shortcut             | 2 KB             |     |     |  |
| Videos                                                 | 🔁 System Configuration              | 14-07-2009 10:23                                 | Shortcut             | 2 KB             |     |     |  |
|                                                        | Task Scheduler                      | 14-07-2009 10:24                                 | Shortcut             | 2 KB             |     |     |  |
| Computer                                               | 🔗 Windows Firewall with Advanced Se | ecurity 14-07-2009 10:24                         | Shortcut             | 2 KB             |     |     |  |
| Local Disk (C:)                                        | Windows Memory Diagnostic           | 14-07-2009 10:23                                 | Shortcut             | 2 KB             |     |     |  |
| ∍ Local Disk (D:)<br>∍ Local Disk (E:)<br>⊅ A360 Drive | 😹 Windows PowerShell Modules        | 14-07-2009 11:02                                 | Shortcut             | 3 KB             |     |     |  |
| Network                                                |                                     |                                                  |                      |                  |     |     |  |
|                                                        |                                     |                                                  |                      |                  |     |     |  |
|                                                        |                                     |                                                  |                      |                  |     |     |  |

Step 5: Click on 'Window Logs'.

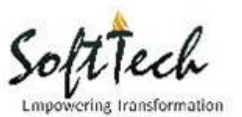

| 8 Event Viewer               |                  |                |                  |          |  |                      |
|------------------------------|------------------|----------------|------------------|----------|--|----------------------|
| File Action View Help        |                  |                |                  |          |  |                      |
| 🗢 🔿 🖄 📰 🔝                    |                  |                |                  |          |  |                      |
| Event Viewer (Local)         | Windows Logs     |                |                  |          |  | Actions              |
| Windows Logs                 | Name             | Туре           | Number of Events | Size     |  | Windows Logs         |
| Applications and Services Lo | Application      | Administrative | 68,946           | 20.00 MB |  | 🍯 Open Saved Log     |
| 📑 Subscriptions              | Security         | Administrative | 11,593           | 7.07 MB  |  | Y Create Custom View |
|                              | Setup            | Operational    | 3                | 68 KB    |  | Import Custom View   |
|                              | Eorwarded Events | Operational    | 0                | 0 Bytes  |  | View                 |
|                              |                  |                |                  | )        |  | Refresh              |
|                              |                  |                |                  |          |  | I Help               |
|                              |                  |                |                  |          |  | Application          |
|                              |                  |                |                  |          |  | Open                 |
|                              |                  |                |                  |          |  | Properties           |
|                              |                  |                |                  |          |  | P Help               |
|                              |                  |                |                  |          |  |                      |
|                              |                  |                |                  |          |  |                      |
|                              |                  |                |                  |          |  |                      |
|                              |                  |                |                  |          |  |                      |
|                              |                  |                |                  |          |  |                      |
|                              |                  |                |                  |          |  |                      |
|                              |                  |                |                  |          |  |                      |

**Step 6:** Click on application to check the application related errors and click on system to check the system related errors.

| Event Viewer                 |                                 |                           |                         |          |                  | _    | o đ                       |
|------------------------------|---------------------------------|---------------------------|-------------------------|----------|------------------|------|---------------------------|
| File Action View Help        |                                 |                           |                         |          |                  |      |                           |
| 🗢 🔿 🙍 🖬 🛛 🗊                  |                                 |                           |                         |          |                  |      |                           |
| 🛃 Event Viewer (Local)       | Application Number of           | events: 68,946            |                         |          |                  |      | Actions                   |
| Custom Views                 | Level                           | Date and Time             | Source                  | Event ID | Task Category    | -    | Application               |
| Application                  | (i) Information                 | 07-09-2016 11:03:35       | Security-SPP            | 903      | None             |      | 💣 Open Saved Log          |
| Security                     | (1) Information                 | 07-09-2016 10:58:36       | Security-SPP            | 902      | None             |      | Y Create Custom View      |
| Sctup                        | (1) Information                 | 07-09-2016 10:58:36       | Security-SPP            | 1003     | None             |      | Import Curtom View        |
| 😭 System                     | (i) Information                 | 07-09-2016 10:58:36       | Security-SPP            | 1066     | None             |      | import custom view        |
| Forwarded Events             | (1) Information                 | 07-09-2016 10:58:34       | SkypeUpdate             | 101      | Service Events   |      | Clear Log                 |
| Applications and Services Lo | (i) Information                 | 07-09-2016 10:58:33       | SkypeUpdate             | 103      | Service Events   |      | Filter Current Log        |
| Subscriptions                | (i) Information                 | 07-09-2016 10:58:29       | Security-SPP            | 900      | None             |      | Properties                |
|                              | (1) Information                 | 07-09-2016 10:57:10       | Search                  | 1003     | Search service   |      | 000 Find                  |
|                              | (i) Information                 | 07-09-2016 10:57:02       | ESENT                   | 302      | Logging/Recovery |      |                           |
|                              | (1) Information                 | 07-09-2016 10:57:01       | ESENT                   | 301      | Logging/Recovery |      | Save All Events As        |
|                              | (i) Information                 | 07-09-2016 10:57:01       | ESENT                   | 301      | Logging/Recovery |      | Attach a Task To this Log |
|                              | (1) Information                 | 07-09-2016 10:57:00       | ESENT                   | 301      | Logging/Recovery |      | View                      |
|                              | <ol> <li>Information</li> </ol> | 07-09-2016 10:57:00       | ESENT                   | 300      | Logging/Recovery |      | Defeat                    |
|                              | (i) Information                 | 07-09-2016 10:56:59       | ESENT                   | 102      | General          |      | G Kerresh                 |
|                              | (1) Information                 | 07-09-2016 10:56:44       | Desktop Window Mana     | 9007     | None             |      | Help                      |
|                              | (1) Information                 | 07-09-2016 10:56:42       | Winlogon                | 4101     | None             |      | Event 003 Security-SDD    |
|                              | (i) Information                 | 07-09-2016 10:56:39       | Behavior Detection Syst | 3        | None             | -    |                           |
|                              | C 1002 C 1 CDD                  | 65 66 564 C 16 56 56      |                         | 564      |                  | ~    | Event Properties          |
|                              | Event 905, Security-SPP         |                           |                         |          |                  |      | Mttach Task To This Event |
|                              | General Details                 |                           |                         |          |                  |      | Сору                      |
|                              |                                 |                           |                         |          |                  | *    | Save Selected Events      |
| , II                         | The Coffman Destant             | en en inchen de stan en d |                         |          |                  | - CB | 1                         |

Point C) To check the HASP drivers for AutoDCR and PreDCR

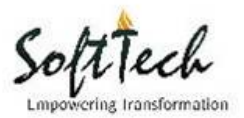

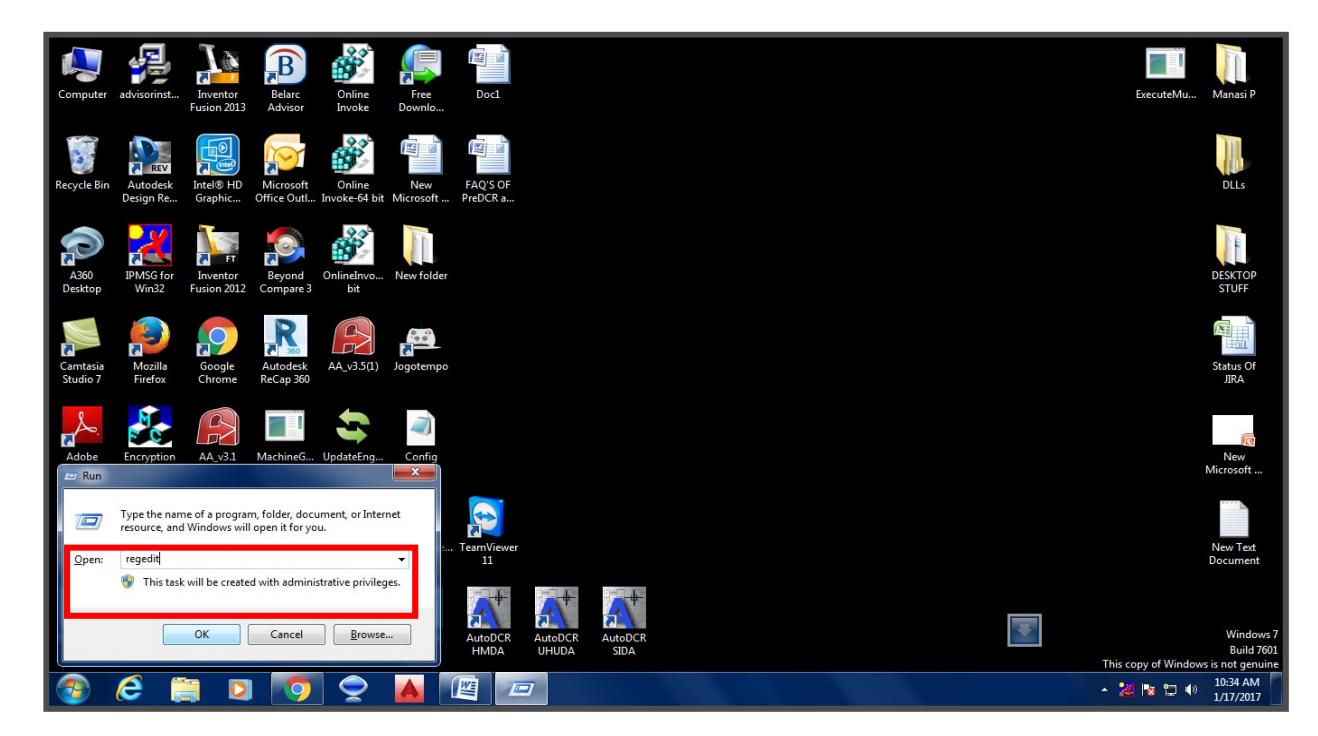

**Step 1:-** Open start menu, and type 'Run'. Type 'regedit' and click OK.

**Step 3:** Follow the path -> HKEY\_LOCAL MACHINE  $\rightarrow$  SOFTWARE  $\rightarrow$  Wow6432 Node  $\rightarrow$  CoServer  $\rightarrow$  CoActivator.

| 📸 Registry Editor                    |           |        |                 |   |
|--------------------------------------|-----------|--------|-----------------|---|
| File Edit View Favorites Help        | -         |        |                 |   |
| Computer                             | Name      | Туре   | Data            |   |
| HKEY_CLASSES_ROOT                    | (Default) | REG_SZ | (value not set) |   |
|                                      |           |        |                 |   |
|                                      |           |        |                 |   |
| HARDWARE                             |           |        |                 |   |
| SAM                                  |           |        |                 |   |
| SECURITY                             |           |        |                 |   |
|                                      |           |        |                 |   |
| Aladdin Knowledge Systems            |           |        |                 |   |
| ATI Technologies                     |           |        |                 |   |
| > Autodesk                           |           |        |                 |   |
| CBSTEST                              |           |        |                 |   |
|                                      |           |        |                 |   |
| Farth Resource Mapping               |           |        |                 |   |
| IM Providers                         |           |        |                 |   |
| D- Intel                             |           |        |                 |   |
| 🖕 🌗 Kaydara                          |           |        |                 |   |
| b 🕌 Khronos                          |           |        |                 |   |
| Macrovision                          |           |        |                 |   |
|                                      |           |        |                 |   |
| Active Setup                         |           |        |                 |   |
|                                      |           |        |                 |   |
| Computer\HKEY_LOCAL_MACHINE\SOFTWARE |           |        |                 | d |
|                                      |           |        |                 |   |

Soft Tech

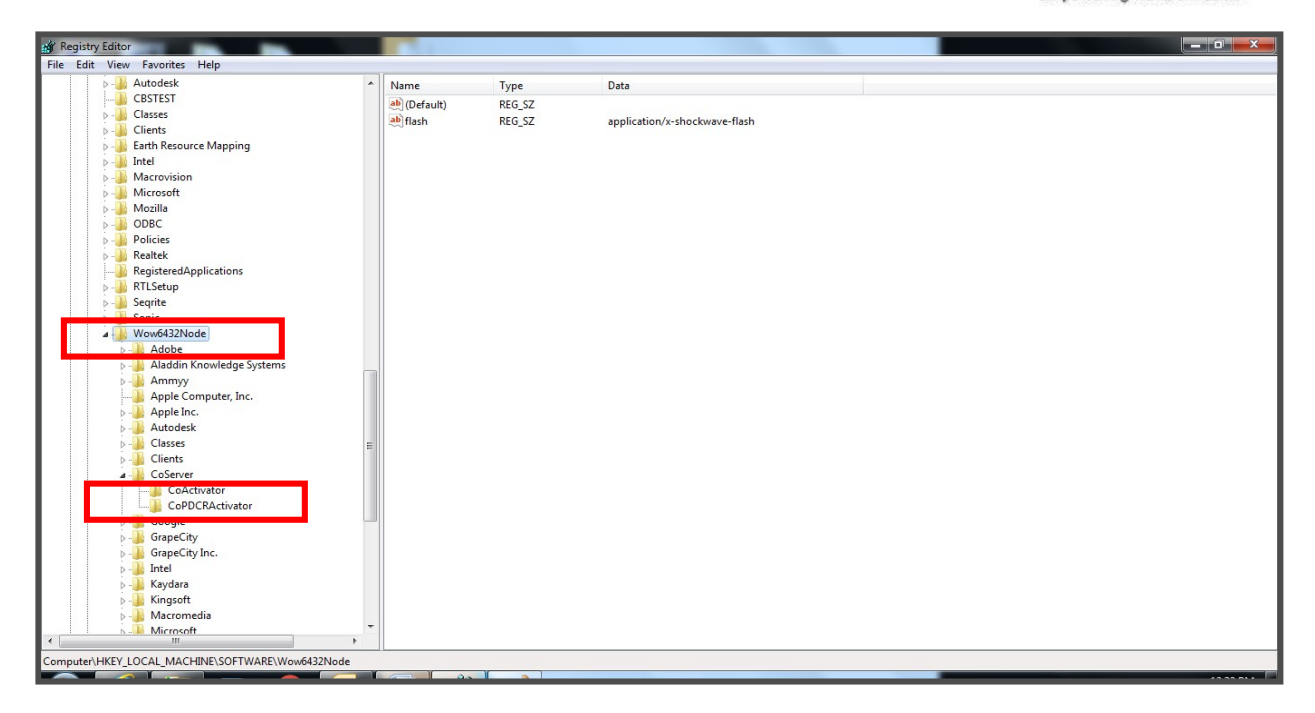

**Step 4:** In CoActivator, click CoPDCRActivator folder.

| File                                                                        | Registry Editor                                      | Favorites Help                                                                                                    |                                                            |                              |                             |                                                                 |                     |  |
|-----------------------------------------------------------------------------|------------------------------------------------------|----------------------------------------------------------------------------------------------------|------------------------------------------------------------|------------------------------|-----------------------------|-----------------------------------------------------------------|---------------------|--|
| Rec<br>A<br>Re<br>A<br>A<br>L<br>A<br>L<br>A<br>L<br>A<br>L<br>A<br>L<br>20 |                                                      | Control of the second second sec |                                                            | Name<br>(Default)<br>AutoDCR | Type<br>REG_SZ<br>REG_SZ    | Data<br>(value not set)<br>C:\Program Files (x86)\SEPL\AutoDCR_ | e<br>rs,<br>of<br>i |  |
| AutoCAE<br>2014 - E.<br>AutoCAE<br>2016 - E.                                | puter/HKEY_LC<br>Solid<br>Convert<br>TeamViewe<br>11 | iharkhand 3-CL-00276.<br>(1)<br>MCGM 7<br>AUTOD                                                                                                    | Wow6432Node/CoSer<br>Microsoft<br>Office Outl<br>Q_policy1 | ver\CoActivat                | August 1 <sup>st</sup> 2007 | Vija<br>CEO                                                     | y Gupta             |  |

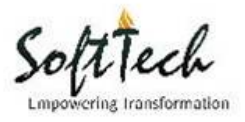

**Step 5:** Check corresponding AutoDCR and PreDCR folder in SEPL.

| M Registry Editor                                                                                                    |                    |        |                                                  |                               |
|----------------------------------------------------------------------------------------------------|--------------------|--------|--------------------------------------------------|-------------------------------|
| File Edit View Favorites Help                                                                                                    |                    |        |                                                  |                               |
| - Autodesk 🔺                                                                                                    | Name               | Tune   | Data                                             |                               |
|                                                                                                    | ab (Default)       | REG SZ | (value not set)                                  |                               |
| Classes                                                                                                    | ab DeeDCR          | PEC CZ | C) December (486)) CEDI / DeeDCP TELANGANA       |                               |
| Clients                                                                                                    | FIEDCK             | REG_3Z | C: (Program Files (380) (SEPE (PREDCK TELANGAINA |                               |
| 🦻 - 🍌 Earth Resource Mapping                                                                                                    |                    |        |                                                  |                               |
| 👂 – 🍌 Intel                                                                                                    |                    |        |                                                  |                               |
| Accovision                                                                                                    |                    |        |                                                  |                               |
| Microsoft                                                                                                    |                    |        |                                                  |                               |
| Design of the second second |                    |        |                                                  |                               |
| P - 🐌 ODBC                                                                                                    |                    |        |                                                  |                               |
| Policies                                                                                                    |                    |        |                                                  |                               |
| P - Bealtek                                                                                                    |                    |        |                                                  |                               |
|                                                                                                    |                    |        |                                                  |                               |
| RTLSetup                                                                                                    |                    |        |                                                  |                               |
| >-30 Seqrite                                                                                                    |                    |        |                                                  |                               |
| Sonic                                                                                                    |                    |        |                                                  |                               |
| ⊿ - 🔐 Wow6432Node                                                                                                    |                    |        |                                                  |                               |
| ⊳- 📕 Adobe                                                                                                    |                    |        |                                                  |                               |
| Aladdin Knowledge Systems                                                                                                    |                    |        |                                                  |                               |
| p 🦺 Ammyy                                                                                                    |                    |        |                                                  |                               |
| Apple Computer, Inc.                                                                                                    |                    |        |                                                  |                               |
| Apple Inc.                                                                                                    |                    |        |                                                  |                               |
| Autodesk                                                                                                    |                    |        |                                                  |                               |
| D - Lasses                                                                                                    |                    |        |                                                  |                               |
| D - Lients                                                                                                    |                    |        |                                                  |                               |
|                                                                                                    |                    |        |                                                  |                               |
| CoActivator                                                                                                    |                    |        |                                                  |                               |
| CoPDCRActivator                                                                                                    |                    |        |                                                  |                               |
| b - B Google                                                                                                    |                    |        |                                                  |                               |
| b a GrapeCity                                                                                                    |                    |        |                                                  |                               |
| b - B GrapeCity Inc.                                                                                                    |                    |        |                                                  |                               |
| p Intel                                                                                                    |                    |        |                                                  |                               |
| Naydara                                                                                                    |                    |        |                                                  |                               |
| p - Kingson                                                                                                    |                    |        |                                                  |                               |
| Microsoft                                                                                                    | -                  |        |                                                  |                               |
|                                                                                                    |                    |        |                                                  |                               |
| Computer\HKEY_LOCAL_MACHINE\SOFTWARE\Wow6432Node\CoS                                                                                                    | erver\CoPDCRActiva | tor    |                                                  | Wednesday, September 07, 2016 |
|                                                                                                    |                    |        |                                                  |                               |

| 🙀 Registry Editor                                   | 100          |        |                 |      |
|-----------------------------------------------------|--------------|--------|-----------------|------|
| File Edit View Favorites Help                       |              |        |                 |      |
| Autodesk                                            | ^ Name       | Type   | Data            |      |
| Classes                                             | ab (Default) | REG SZ | (value not set) |      |
| Clients                                             | (Derudic)    | neo_or | (value not set) |      |
| a 🏭 CoServer                                        |              |        |                 |      |
| CoActivator                                         |              |        |                 |      |
| CoPDCRActivator                                     |              |        |                 |      |
| p - 📙 Google                                        |              |        |                 |      |
| GrapeCity                                           |              |        |                 |      |
| GrapeCity Inc.                                      |              |        |                 |      |
| Intel                                               |              |        |                 |      |
| Kaydara                                             |              |        |                 |      |
| Kingsoft                                            |              |        |                 |      |
| Macromedia                                          |              |        |                 |      |
| Microsoft                                           |              |        |                 |      |
| MimarSinan                                          |              |        |                 |      |
| D Mozilla                                           |              |        |                 |      |
| b i mozilla.org                                     |              |        |                 |      |
| Deprovement And And And And And And And And And And |              |        |                 |      |
| D DBC                                               |              |        |                 |      |
| Policies                                            |              |        |                 |      |
| Paristand Applications                              |              |        |                 |      |
| Registered Applications                             |              |        |                 |      |
| , IL SEDI                                           |              |        |                 |      |
|                                                     |              |        |                 |      |
| AutoDCR MCGM                                        |              |        |                 |      |
| AutoDCR TELANGANA                                   |              |        |                 |      |
| PreDCR BMC                                          |              |        |                 |      |
| PreDCR IMC                                          | E            |        |                 |      |
| PreDCR TELANGANA                                    |              |        |                 |      |
| PreDCRKey                                           |              |        |                 |      |
| SolidDocuments                                      |              |        |                 |      |
| SourceCodeControlProvider                           |              |        |                 |      |
| Dem Viewer                                          |              |        |                 |      |
| 🛛 🚽 TechSmith                                       |              |        |                 |      |
| 5 🗓 Telerik                                         |              |        |                 |      |
| < >                                                 |              |        |                 | <br> |
| Computer\HKEY_LOCAL_MACHINE\SOFTWARE\Wow6432Node\SI | EPL          |        |                 |      |
|                                                     |              |        |                 |      |

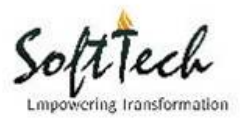

## Q2. How do you make online challan payment?

| Z Zimbra: Inbox ×                                              | 🕻 [#GHMC-1610] MULTI ST 🗙 🗸                        | ☐ GREATER HYDERABAD № ×           | 🗅 Login 🛛 🗙 🔼                                                                                                    |                    |
|----------------------------------------------------------------|----------------------------------------------------|-----------------------------------|----------------------------------------------------------------------------------------------------|--------------------|
| $\leftarrow$ $\rightarrow$ C $\textcircled{0}$ autodcr.mcgm.ge | ov.in/BPAMSClient2/Login.as                        | хс                                |                                                                                                    | ☆ :                |
|                                                                |                                                    | MUNICIPAL COR                     | PORATION OF GREATER MUMBAI                                                                                                    | ^                  |
|                                                                |                                                    | Building Plan A                   | pproval Management System                                                                                                    |                    |
|                                                                |                                                    | Username                          | <ul> <li>Standardized format and transparent<br/>process.</li> </ul>                                                                                               | 200                |
|                                                                |                                                    | Usemame                           | Online application tracking.                                                                                                    | 100 million (1990) |
|                                                                |                                                    | Pagaward                          | Critizen search.                                                                                                    |                    |
| in .                                                           |                                                    | Reserved                          | <ul> <li>Provision to upload/attach site progress<br/>video, photos, drawing and document.</li> </ul>                                                              |                    |
| 1                                                              |                                                    | rassword                          | <ul> <li>Easy access to DP and application history.</li> </ul>                                                                                                    |                    |
| 14-                                                            |                                                    | Remember Me                       | <ul> <li>Awareness program through workshop and<br/>interactive sessions.</li> </ul>                                                                               |                    |
| and the second second                                          |                                                    | Login                             | Integration of EODB manual.                                                                                                    |                    |
|                                                                |                                                    |                                   | Regular updates and revisions.                                                                                                    |                    |
|                                                                |                                                    |                                   |                                                                                                    |                    |
| and the second                                                 |                                                    |                                   |                                                                                                    | and and a second   |
|                                                                | Online Payment<br>For Architects and<br>Developers | Citizen<br>Search<br>For Citizens | Consultant<br>Search<br>For Consultant<br>Registration<br>Developer<br>Consultant<br>Developer<br>Consultant<br>Developer<br>Consultant<br>Developer<br>Consultant |                    |

**Step 1:** Open online portal and go to 'Online Payment' tab.

Step 2:- Fill the details and click on 'Make Online Payment'.

| ( D aut | dcr.mcgm.gov.in/MCGM.payments/opr.aspx - Google Chrome |                                |                                                                         |
|---------|--------------------------------------------------------|--------------------------------|-------------------------------------------------------------------------|
| (i) a   | todcr.mcgm.gov.in/MCGM.payments/opr.aspx               |                                | ☆ :                                                                     |
|         | MUNICIPAL CORPORATION<br>OF GREATER MUMBAI (MCGM)      | SINGLE WINDOW CLEARANCE SYSTEM |                                                                         |
|         | Demand Details                                         |                                | by Sub Engineer to create challan before sending to higher officials. T |
|         | File Number :                                          |                                | and the second second                                                   |
|         | Amount :                                               |                                | Downloads & Help                                                        |
|         | Make Online Payment                                    |                                | Manuals<br>For all                                                      |
|         | Copyright © 2010 - SoftTech Engineers                  | s Pvt. Ltd.                    |                                                                         |
|         |                                                        |                                |                                                                         |
|         |                                                        |                                |                                                                         |

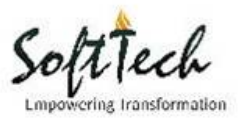

#### Q3. How to search my application/file status?

**Step 1:** Open online portal and click on Citizen Search.

#### NOTE: Proposals submitted after 14th July 2013 is available for citizen search.

Citizen search window can be opened either by clicking the 'citizen search' tab from MCGM AutoDCR SWCS (http://autodcr.mcgm.gov.in/bpams/MCGMForms/defaultMCGM.aspx) or the same tab from the architect's login.

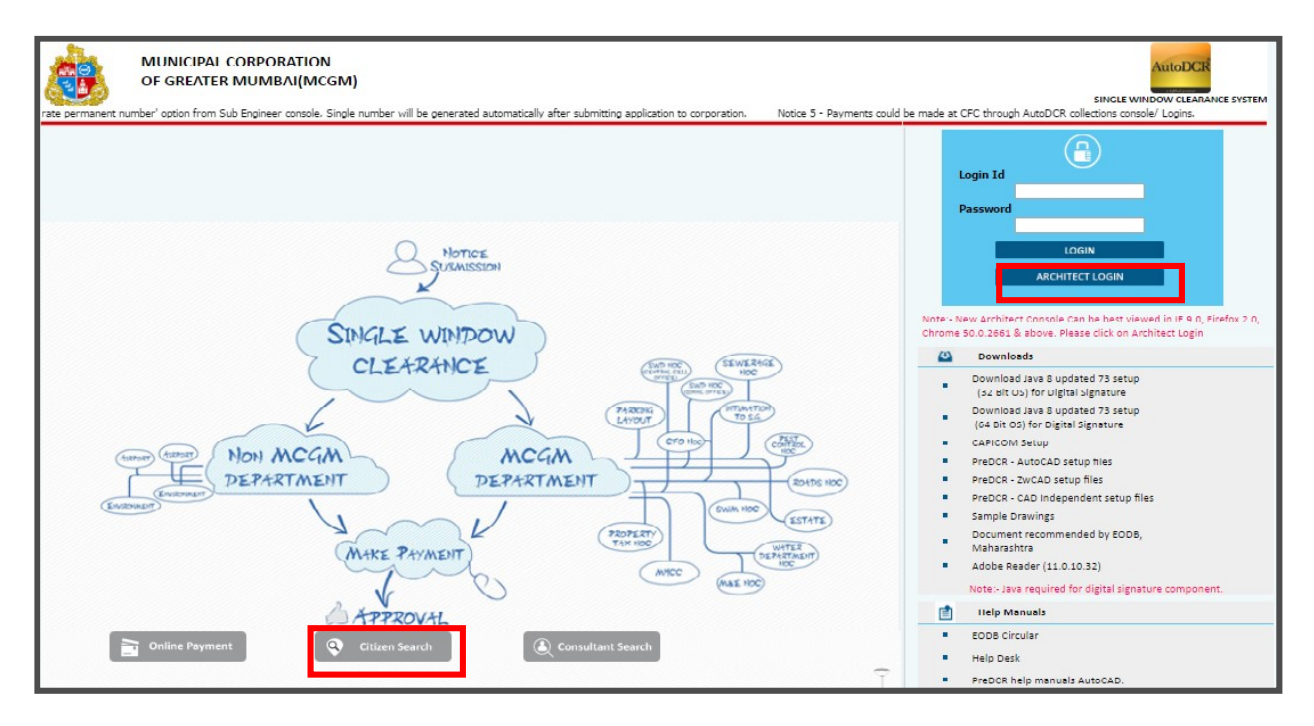

Architect's login → Citizen Login

|   |                                                    | MUNICIPAL CO                      | DRPORATION OF GREATER MUMBAI                                                                                                    |
|---|----------------------------------------------------|-----------------------------------|----------------------------------------------------------------------------------------------------|
|   |                                                    | Building Plan A                   | Approval Management System                                                                                                    |
|   |                                                    | Username                          | Standardized format and transparent     process.                                                                                    |
|   |                                                    | Password                          | Online application tracking.     Otizen search.     Provision to upleed/attach site progress     video, broken drawing and document |
|   |                                                    | Remember Me                       | Easy access to DP and application history.     Awareness program through workshop and interactive sessions.                         |
|   |                                                    | Login                             | Integration of EODB manual.     Regular updates and revisions.                                                                      |
| 1 | Online Payment<br>For Architects and<br>Developers | Citizen<br>Search<br>For Citizens | Consultant<br>Search<br>For Consultant<br>Registration<br>• Developer<br>• Consultant<br>• Consultant<br>• Consultant               |

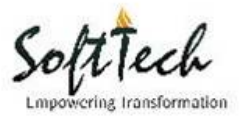

**Step 2:-** Enter the File No. and other details and search your application and its status.

| Citizen Search - Google Chrome                                             |                                                                                      |                                                                                               | - • ×                                                                                                    |
|----------------------------------------------------------------------------|--------------------------------------------------------------------------------------|-----------------------------------------------------------------------------------------------|----------------------------------------------------------------------------------------------------|
| i autodcr.mcgm.gov.in/CitizenSearch                                        | n/CitizenSearch.aspx                                                                 |                                                                                               | 0                                                                                                    |
| बृहन्मुंब<br>Municipal Citizen Search                                      | ई महानगरपालिका<br>Corporation of Greater Mumbal                                      |                                                                                               | AaBbCCDt<br>Emphasis<br>Emphasis<br>Emphasis<br>AaBbCCDt<br>Emphasis<br>Emphasis<br>Emp |
| Search<br>File No. / Temporary No.                                         | * Proposals submitted after 14<br>* Bes<br>Please click on search to view Proposals. | h July 2013 are available for citizen search.<br>t viewed in Internet Explorer 6.0 and above. |                                                                                                    |
|                                                                            | Total No. Of Record's :                                                              |                                                                                               |                                                                                                    |
| Architect / LE / SE Process All  Zone / Ward Zone Name All Ward Name All Y |                                                                                      |                                                                                               |                                                                                                    |
| All  Property Address Plot No. Division / Village CTS No. / CS No.         |                                                                                      |                                                                                               | ,<br>,<br>,                                                                                                    |

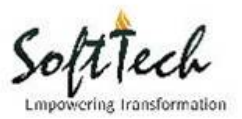

## Q3. How do I register as developer OR single owner?

**Step 1:** In architect's console, click on 'Registration'.

| den neg meg ovan, or Annochenicz, cog mas px       | MUNICIPAL CO                                           | DRPORATION OF (                                                                                                    | REATER MUMBAI                                                                                                    |                                        |  |
|----------------------------------------------------|--------------------------------------------------------|----------------------------------------------------------------------------------------------------|----------------------------------------------------------------------------------------------------|----------------------------------------|--|
|                                                    | Building Plan /                                        | Approval Man                                                                                                    | agement System                                                                                                    | Contraction of the                     |  |
|                                                    | ername<br>eemame<br>sseword<br>aaseword<br>Remember Me | Inter     Reg     On     On | gration of EODB manual.<br>Ular updates and revisions.<br>ne application submission through wel<br>al.<br>le window clearance (SWC) system fo<br>'s's.<br>sumon application form (CAF) for all<br>rances.<br>gration with Airport Authority of India<br>) and National Monument Authority<br>(A).<br>security of building plan permission. |                                        |  |
| Online Payment<br>For Architects and<br>Developers | Citizen<br>Search<br>For Citizens                      | Consultant<br>Search<br>For Consultant                                                                                                    | Registration<br>• Developer<br>• Consultant                                                                                                    | Downloads & Help<br>Manuals<br>For all |  |

**Step 2:** Fill the details. To complete the registration process, click on save.

| Add Developer - Google Chrome               | \/_ <u>_</u>                | V.a.                        |        |          |                                       |
|---------------------------------------------|-----------------------------|-----------------------------|--------|----------|---------------------------------------|
| () autodcr.mcgm.gov.in/AutoDCR.SignU        | Jp/Developer/AddDeveloper.a | spx?sName=MCGM&IsSaveOnly=1 |        |          | ☆ :                                   |
| Developer Registration                      |                             |                             |        | <u>^</u> |                                       |
| ▲ Firm Information                          |                             |                             |        |          |                                       |
| Items marked with * are mandatory.          |                             |                             |        |          |                                       |
| * Firm Name                                 |                             | *Туре                       | Select | •        | to create challan before sending to h |
| *PAN Card No.                               |                             | AADHAAR Card No.            |        |          | •                                     |
| Contact No./ Telephone No.                  |                             | *Email Id                   |        |          |                                       |
| *Address                                    |                             | *Pin Code                   |        |          |                                       |
| *Mobile No.                                 |                             | #                           |        |          | D                                     |
| No. of Propritors / Partners /<br>Directors | 1                           | •                           |        |          | P                                     |
| <ul> <li>Bank Information</li> </ul>        |                             |                             |        |          |                                       |
| Name of Bank                                | Select                      | Branch                      |        |          |                                       |
| A/C No.                                     |                             |                             |        |          |                                       |
| <ul> <li>Login Information</li> </ul>       |                             |                             |        |          |                                       |
| Login Name                                  |                             |                             |        |          |                                       |
| Password                                    |                             |                             |        |          |                                       |
| Re-Enter Password                           |                             |                             |        |          |                                       |
| I here by declare that above informat       | tion is correct.            | 🖺 Save                      |        |          |                                       |

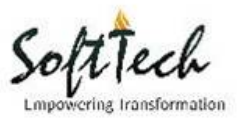

## Q4. How to change /update profile information?

**Step 1:-** Click on Profile from architect dropdown.

| AutoDCR                               | <b>1</b> | мсөм                                  |                                       | Raveendra K Singh 🗢<br>Architect |
|---------------------------------------|----------|---------------------------------------|---------------------------------------|----------------------------------|
| oposal. Please regist                 | er yours | elf/ developer throug                 | gh link mentioned at Hom              | Profile<br>Log Out               |
| First CC                              | 1        | Further CC                            | OCC/BCC                               | Survey                           |
| 0 Draft<br>0 In Process<br>0 Approved | 0        | 0 Draft<br>0 In Process<br>0 Approved | 0 Draft<br>0 In Process<br>0 Approved | 0 Draft 0 Submitted 0 Approved   |
| 0 Rejected                            |          | 0 Rejected                            | 0 Rejected                            | 0 Rejected                       |

**Step 2:-** Change /update profile information in the window and click on 'Save Changes'.

| ber wi | General Infor | rmation                      | Contact Information               |        |
|--------|---------------|------------------------------|-----------------------------------|--------|
|        | Name          | Raveendra K Singh            | Address                           |        |
|        |               |                              | Pune\$                            |        |
|        | Department    |                              | City                              |        |
|        | Designation   |                              | pune                              |        |
|        |               |                              | Zin                               |        |
|        | Console       | Architect/LS Console         | 413518                            |        |
|        | Reports To    |                              | Email                             |        |
| P/7576 |               |                              | raveendras1@softtec<br>h-engr.com | Plan A |
|        |               |                              | Mobile                            |        |
|        |               |                              | 9860687830                        | 0      |
|        |               |                              | Fax                               |        |
|        |               |                              | 12                                | Plan / |
| omissi | Save Changes  | Attach Sign NMA Registration | Cancel                            |        |

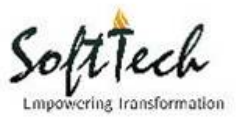

## **Q5.** How to attach digital signature?

| ber wi | General Info | rmation                      | Contact Information               |      |
|--------|--------------|------------------------------|-----------------------------------|------|
|        | Name         | Raveendra K Singh            | Address                           |      |
|        |              |                              | Pune\$                            |      |
|        | Department   |                              | City                              |      |
|        |              |                              | City                              |      |
|        | Designation  |                              | pune                              |      |
|        | Consola      |                              | Zip                               |      |
|        | Console      | Architect/LS Console         | 413518                            |      |
|        | Reports To   |                              | Email                             |      |
| P/757  |              |                              | raveendras1@softtec<br>h-engr.com | Plan |
|        |              |                              | Mobile                            |      |
|        |              |                              | 9860687830                        | -0   |
|        |              |                              | Fax                               |      |
|        |              |                              | 12                                |      |
| bmissi |              |                              |                                   | Plan |
|        | Save Changes | Attach Sign NMA Registration | Cancel                            |      |

**Step 1:** Click on 'Attach Sign' from the profile information window.

Step 2: Fill the details and save.

| (i) autoder me   | am.gov.in/BPAMSClient2/Pa<br>m.gov.in/AutoDCR.Signing2/Per | ides/DashBoard.aspx<br>sonSignInfo.aspx?iPId=2854 - Goo                                              | gle Chrome    |                | 23     | <u> </u>                 |         |
|------------------|------------------------------------------------------------|----------------------------------------------------------------------------------------------------|---------------|----------------|--------|--------------------------|---------|
| i autodcr.m      | ncgm.gov.in/AutoDCR.Signi                                  | ng2/PersonSignInfo.aspx?iPId                                                                         | =2854         |                | Q      | М                        |         |
| Person Details - | Architect                                                  | * Person Name : Raveendra K Singh                                                                    | •             |                |        | ntact Information        | rd Dece |
| * Certificate :  | -Select-                                                   | Kindly Install "CAPICOM" software.<br>Click Here to install "CAPICOM".<br>s attached to your system. |               |                |        | iress<br>ne\$            |         |
|                  | Save                                                       | Close                                                                                                |               |                |        |                          |         |
|                  |                                                            |                                                                                                    |               |                |        | ne                       |         |
|                  |                                                            |                                                                                                    |               |                |        | 3518                     |         |
|                  |                                                            |                                                                                                    |               |                |        | ail<br>reendras1@softtec |         |
|                  | -<br>Commencement                                          |                                                                                                    |               |                | M      | bbile                    | Plar    |
|                  | Draft<br>Delete                                            |                                                                                                    |               |                | 9      | 860687830                |         |
|                  | Application No:<br>CHE/TEMP/7575                           | 302 (Submissi                                                                                        |               |                | 1      | 2                        | Plar    |
|                  | Commencement<br>Draft                                      | Save Changes At                                                                                      | stach Sign NM | A Registration | Cancel | ]                        |         |

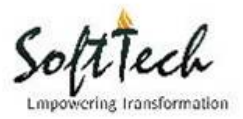

# Q6. How to register for NMA (National Monumental Authority)?

| Zimbra: Inbox                                       | × 🛛 👻 [#GHMC-1940] BUIL     | .DINC 🗙 🗸 🌀 volkswagen pas | sat auto 🖂 🗙 🗋 Home         | × 🖉 🗅 McGi             | v ×                               |     |
|-----------------------------------------------------|-----------------------------|----------------------------|-----------------------------|------------------------|-----------------------------------|-----|
| $\leftarrow \rightarrow$ C $\textcircled{0}$ 192.16 | 8.1.227:5060/BPAMSClient2/F | ages/Annexure_MCGM.asp:    | ?item=nav_item_2            |                        |                                   | ☆ : |
|                                                     | CHE/WS/1078/K/33            | 7(NEW)                     | AutoDCR                     | 🙆 мсөм                 | PARAG PARIMAL PAREKH -            | 4   |
|                                                     |                             |                            |                             |                        | Help Desk                         |     |
|                                                     | Projects → CHE/WS/1078/K    | /337(NEW) → Commencement   | Application CHE/TEMP/7285/I | New 337                | Back                              |     |
| Commencement App<br>CHE/TEMP/7285/New 337           | olication                   | Common Applicat            | ion Form MRTP Anne          | xure A MRTP Annexur    | e B Other Details                 |     |
| Submit Proposal                                     | Send to Survey              | * Title                    |                             |                        | * Type of Notice                  |     |
|                                                     |                             | CHE/WS/1078/H              | (/337(NEW)                  |                        | New 337                           | •   |
| Application Summa                                   | ary ⊘                       | * Proposed Project         |                             |                        | * Major Use Of Plot               |     |
| Annexure Details                                    | $\odot$                     | Proposed Devel             | opment                      | •                      | Residential                       | •   |
| Building Details                                    | $\odot$                     | Notice Date                |                             |                        | * SAC No                          |     |
| Area Details                                        | $\odot$                     | 12/11/2016 12:0            | 06:21 PM                    |                        |                                   |     |
| Project Team                                        | $\bigcirc$                  | * Zone                     |                             |                        | * Ward                            |     |
| Concession Forms                                    | $\odot$                     | Select                     |                             | *                      |                                   | Ŧ   |
| Drawing (Concessio                                  | on) 📀                       | SE (BP)                    |                             |                        | AE (BP)                           |     |
| Document CheckLis                                   | st 📿                        |                            |                             | ¥                      |                                   |     |
| Additional Documer                                  | nt 🧭                        | * Is this plot having      | ⊚ стѕ                       | No. CS No. Get Plot In | formation [from GIS of SRDP 1991] |     |
| Applicant Detail                                    | $\odot$                     | * CS No.                   |                             |                        | * Division                        |     |
|                                                     |                             |                            |                             |                        |                                   |     |

**Step 1:** Go to 'Annexure Details'.

**Step 2:** In 'Common Application Form' choose the NMA option.

|   |                                                                  | ]               |            |
|---|------------------------------------------------------------------|-----------------|------------|
|   | * Pincode                                                        | ]               |            |
| 1 | Latest Current Year Property Tax Paid Bill                       | ⊃<br>© Yes ● No |            |
|   | * Does the site lies within the any National Monument Premises ? |                 | 🔍 Yes 🔍 No |
|   | Save                                                             |                 |            |

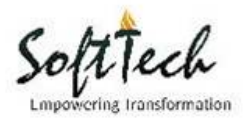

| view History Bookmark       | s Tools Helb                 |                 |                                                           |                                                                                        |   |          |   |
|-----------------------------|------------------------------|-----------------|-----------------------------------------------------------|----------------------------------------------------------------------------------------|---|----------|---|
| localhost:8088/BPAMSClie    | nt2/Pages/NMAForms.aspx?ite  | em=nav_item_14  |                                                           | C 🔍 Search 🔂 🖻                                                                         | • | <b>^</b> | ø |
| Visited 🥑 Getting Started 🤅 | 🕽 MCGM 🙏 Axis Bank Intern    | net Ban 🛞 :: P  | aysquare :: 👻 JIRS 🛞 IFC 🛞 MCGM stahing 🛞 MCGN            | d NOC Dept login 🛞 MCGM live 🛞 MCGM 89                                                 |   |          |   |
| props                       | ed building 145              |                 | AutoDCR 👸 MCGM                                            | Dhanashree Vishal Nanware_dummy 💙<br>Architect                                         |   |          |   |
|                             |                              |                 |                                                           | Help Desk                                                                              |   |          |   |
| Proje                       | cts → propsed building 145 - | Commencement Ap | oplication CHE/TEMP/6983/New 337                          | Back                                                                                   |   |          |   |
| Comm<br>CHE/TEM             | encement Application         |                 | NMA Information                                           |                                                                                        |   |          |   |
| Sut                         | omit Proposal Send           | to Survey       | * Monument Name                                           | • State<br>Maharashtra                                                                 |   |          |   |
| App                         | lication Summary             | $\bigcirc$      | * District                                                | Taluka                                                                                 |   |          |   |
| Ann                         | exure Details                | $\bigcirc$      |                                                           |                                                                                        |   |          |   |
| Buile                       | ding Details                 | $\odot$         | * Locality                                                | * Distance from Monument(Mtr.)                                                         |   |          |   |
| Area                        | a Details                    | $\bigcirc$      |                                                           | 0                                                                                      |   |          |   |
| Proj                        | ect Team                     | $\bigcirc$      | * Distance from Protected boundary Wall of Monument(Mtr.) | <ul> <li>Maximum height of Existing Builindg to<br/>Monument Vicinit/(Mtr.)</li> </ul> |   |          |   |
| Con                         | cession Forms                | $\bigcirc$      |                                                           | 0                                                                                      |   |          |   |
| Drav                        | wing (Concession)            | $\odot$         | Activity of Existing Building                             | Monument in Limit of                                                                   |   |          |   |
| Doc                         | ument CheckList              | $\bigcirc$      |                                                           | Select                                                                                 |   |          |   |
| Add                         | itional Document             | $\bigcirc$      | * Mester Disp Approad                                     | Status of Construction of Modern Duilding                                              |   |          |   |

**Step 3:** In case of 'Yes' option for NMA following page will open.

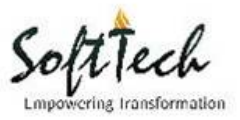

## Q7. How to raise query or ticket?

**Step 1:** Click on 'Help Desk' from architect's console.

| AutoDCR                       |                              | PARAG PARIMAL PAREKH 🔫<br>Architect |                                 |         |
|-------------------------------|------------------------------|-------------------------------------|---------------------------------|---------|
| r submission of proposal. Ple | ease register yourself/ deve | loper through link mentio           | Help Desk<br>ned at Home page " | Develor |
|                               |                              |                                     | + New Appli                     | ication |
| First CC                      | Further CC                   | OCC/BCC                             | Survey                          |         |

## Step 2: Click on 'New ticket'.

| Z Imbra: Inbox             | × 🛛 🕱 System Dasl        | hboard - Soft 🗙 🗸 🗋 Home                                                                  | х 🖓 🗅 мсбм                                                      | × / 🗌                                  |                                             |     |
|----------------------------|--------------------------|-------------------------------------------------------------------------------------------|-----------------------------------------------------------------|----------------------------------------|---------------------------------------------|-----|
| 🔯 helpdesk - Google Chrome |                          |                                                                                           |                                                                 |                                        |                                             | ☆ : |
| autodcr.mcgm.gov.in/       | 'HelpDesk/               |                                                                                           |                                                                 |                                        |                                             | A   |
| helpdesk                   |                          |                                                                                           |                                                                 | 👗 raveen 📔 Log ou                      | Raveendra K Singh 🗸                         |     |
| 🕰 Tickets 🧧                | Knowledge base           |                                                                                           | + New ticket                                                    | <b>Q</b> search (or ticket ID)         | Help Desk<br>Jgh link mentioned at Home pag |     |
| Unclosed All (inc          | cluding closed)          |                                                                                           |                                                                 |                                        |                                             |     |
| Ticket categories          | ۲                        | This page shows a list of tickets you're allow<br>do not have enough permissions. You can | wed to see in the current view.<br>try submitting a new ticket. | Currently no tickets were found or you | Survey                                      |     |
| All categories             | 0                        |                                                                                           |                                                                 |                                        | ocess 0 0 Draft<br>0 Submitted              |     |
| SORT BY                    |                          |                                                                                           |                                                                 |                                        | red 0 Approved                              |     |
| Updated                    | ▼ Z→A                    |                                                                                           |                                                                 |                                        | - <u>-</u>                                  |     |
| Se                         | elect columns to display |                                                                                           |                                                                 |                                        |                                             |     |
|                            |                          |                                                                                           |                                                                 |                                        | Done Plan Approved                          |     |
|                            |                          |                                                                                           |                                                                 |                                        | Done Plan Approved                          |     |
|                            |                          |                                                                                           |                                                                 |                                        | 0                                           | *   |

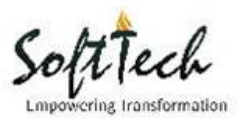

Step 3:- Fill the details and click on submit.

| desk - New Ticket - Google Chrome                                             | 00                             |
|-------------------------------------------------------------------------------|--------------------------------|
| todcr.mcgm.gov.in/HelpDesk/Tickets/New                                        |                                |
| elpdesk                                                                       | 📥 raveen   LOG OUT             |
|                                                                               |                                |
| Tickets Rnowledge base                                                        | <b>Q</b> search (or ticket ID) |
|                                                                               |                                |
|                                                                               |                                |
| New ticket                                                                    |                                |
| Subject                                                                       |                                |
| [subject                                                                      |                                |
|                                                                               |                                |
| Ticket details                                                                |                                |
|                                                                               |                                |
|                                                                               |                                |
|                                                                               |                                |
|                                                                               |                                |
|                                                                               |                                |
|                                                                               |                                |
| (select category) T priority - Normal T                                       | % attach a file                |
|                                                                               |                                |
| * Submitted at (Office) * Application/ Proposal No. Application/ Proposal No. |                                |
|                                                                               |                                |
|                                                                               |                                |
| Submit                                                                        |                                |

**Step 4:** Generated ticked will be displayed in Helpdesk → Tickets tab.

| helpdesk - Mark margin issue - Google Orrome                                                                                                    |                            |                             | 00                |
|----------------------------------------------------------------------------------------------------|----------------------------|-----------------------------|-------------------|
| D autodor.mcgm.gov.in/HelpDesk/Ticket/21                                                                                                    |                            |                             |                   |
| helpdesk                                                                                                    |                            | Recently showed takess •    | ravees ( 100.007) |
| Tickets     # Knowledge base                                                                                                    |                            | New licket                  |                   |
| Unoissed (1) All (Including closed)                                                                                                    |                            |                             | _                 |
| Mark margin issue                                                                                                    | DETALS                     |                             |                   |
| Please find the attached drawing file.<br>While running PreDCR, even after marking the rear and side margins, system shows the message saying ' Mark                                                                                                    | #21                        | New                         |                   |
| all the margins'.                                                                                                    | Priority:                  | Normal                      | -                 |
| i di seconda di seconda di second | Category                   | Drawing Scrutiny / Drafting |                   |
| Undoff deg                                                                                                    | From                       | raveen                      |                   |
| (news)                                                                                                    | Assigned to:               | manali shigavan             |                   |
| ⊖ Reply                                                                                                    | Dene:                      | 11/25/2016-4:42 AM          |                   |
| 0                                                                                                    | Due                        |                             |                   |
| Sincapi                                                                                                    | Start date                 |                             |                   |
|                                                                                                    | Oose Date:                 |                             |                   |
| 1 los ago                                                                                                    | Submitted at<br>(Office)*: | City Office (Byculla)       |                   |
|                                                                                                    | Application/ Prop<br>No.*: | Otal CHE/TEMP/7091/New 337  |                   |

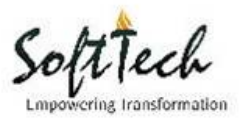

## **Q8.** How to create new proposal for building permission application?

**Step 1:-** Click on the '+New Application' from the architect's console.

| Z Zimbra: Inbox                              | × 🗸 👻 [#GHMC-1610] MULTI                                                           | ST 🗙 🗸 🗋 GREATER HYD                                | erabad $\mathbb{N} \times \mathbb{V}$ [ | MCGM                                        | ×                                             | 7                 |                                                     |                             |                                                    |          |
|----------------------------------------------|------------------------------------------------------------------------------------|-----------------------------------------------------|-----------------------------------------|---------------------------------------------|-----------------------------------------------|-------------------|-----------------------------------------------------|-----------------------------|----------------------------------------------------|----------|
| $\leftrightarrow$ $\rightarrow$ C (i) autodo | cr.mcgm.gov.in/BPAMSClient2/P                                                      | ages/DashBoard.aspx                                 |                                         |                                             |                                               |                   |                                                     |                             |                                                    | ┦☆ :     |
|                                              |                                                                                    |                                                     | Auto                                    | DCR 🛛 👸                                     | мсөм                                          |                   |                                                     | Raveendra<br>A<br>Help Desk | K Singh 🔻                                          | <u>^</u> |
|                                              | BP Department                                                                      |                                                     |                                         |                                             |                                               | Dear Applicants   | , Developer infor                                   | mation is mand<br>+ New Ap  | pplication                                         |          |
|                                              | Concession                                                                         | IOD                                                 | First C                                 | С                                           | Further CC                                    | 0                 | CC/BCC                                              | Surv                        | еу                                                 |          |
|                                              | 9 Draft<br>0 Due Payment<br>9 Submitted<br>0 Approved<br>2 Rejected<br>0 Withdrawn | 0 Draft<br>O In Process<br>O Approved<br>O Rejected | 0                                       | Draft<br>In Process<br>Approved<br>Rejected | 0 Oraft<br>0 In Proc<br>0 Approv<br>0 Rejecte | ess O<br>ed<br>id | 0 Draft<br>0 In Process<br>0 Approved<br>0 Rejected | 0                           | 0 Draft<br>0 Submitted<br>0 Approved<br>0 Rejected |          |
|                                              | Application No:<br>CHE/TEMP/7575/302 (Submissio                                    | n of Layout cases)                                  | Draft                                   | Payment<br>Pending                          | Proposal<br>Submitted                         | Survey Done       | Scrutiny Done                                       | Plan Approved               |                                                    |          |
|                                              | Commencement<br>Draft<br>Delete                                                    |                                                     | Started on<br>13-01-2017                |                                             |                                               |                   |                                                     |                             |                                                    |          |
|                                              | Application No: CHE/TEMP/6701/<br>A Ward<br>Commencement<br>Draft<br>Delete        | /337(NEW)                                           | Draft                                   | Payment<br>Done                             | Proposal<br>Submitted                         | Survey Done       | Scrutiny Done                                       | Plan Approved               |                                                    | *        |

**Step 2:-** Enter the project title and select the permission type.

| MCGM × AutoDCR ×                                                            |                                             |                                       |                                          |                                   | 8-0 % |
|-----------------------------------------------------------------------------|---------------------------------------------|---------------------------------------|------------------------------------------|-----------------------------------|-------|
| $\leftarrow$ $\rightarrow$ C (i) autodcr.mcgm.gov.in/BPAMSClient2/Pages/New | _application.aspx                           |                                       |                                          |                                   | ९ ☆ : |
|                                                                             |                                             | AutoDCR                               | мссм                                     | Raveendra K Singh ❤<br>Architect  |       |
|                                                                             |                                             |                                       |                                          |                                   |       |
| $\rightarrow$ $\rightarrow$ New                                             |                                             |                                       |                                          | Back                              |       |
| Project title                                                               |                                             |                                       |                                          |                                   |       |
| Permission Type<br>Select the type of permit                                | sion you want to apply for                  |                                       | •                                        |                                   |       |
|                                                                             | O First CC                                  | O Further CC                          | Occupancy                                |                                   |       |
| B                                                                           |                                             |                                       |                                          |                                   |       |
| For developing new<br>building                                              | For verification of the<br>completed plinth | For verification of the<br>Further CO | For building/floors ready to be occupied |                                   |       |
|                                                                             |                                             |                                       |                                          |                                   |       |
|                                                                             |                                             |                                       |                                          | Developed on AutoDC2Å® Platform @ |       |
|                                                                             |                                             |                                       |                                          |                                   |       |
|                                                                             |                                             |                                       |                                          |                                   |       |
|                                                                             |                                             |                                       |                                          |                                   |       |
|                                                                             |                                             |                                       |                                          |                                   |       |
|                                                                             |                                             |                                       |                                          |                                   |       |

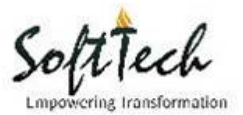

**Step 3:-** Select the 'Type of Notice',' proposed project' and 'major use of plot' and click on create application.

| Zimbra: Inbox                               | x 🛛 🕱 [#GHMC-1610] MULTI ST X 🗸 🗅 GREATER HYDERABAD 🕅 x 🖉 🗅 MCGM                                                                                                    |                                    |     |
|---------------------------------------------|----------------------------------------------------------------------------------------------------|------------------------------------|-----|
| $\leftrightarrow$ $\rightarrow$ C (i) autod | cr.mcgm.gov.in/BPAMSClient2/Pages/New_application.aspx                                                                                                    |                                    | ☆ : |
|                                             | AutoDCR 🛛 👸 MCGM                                                                                                    | Raveendra K Singh 🛛 🔫<br>Architect | *   |
|                                             |                                                                                                    |                                    |     |
|                                             | $\rightarrow \rightarrow New$                                                                                                    | Back                               |     |
|                                             | SOFTTECH         Permission Type<br>Select the type of permission you want to apply for         O Commencement         J         For developing new<br>building         For developing new<br>building    For verification of the<br>empleted plinth |                                    |     |
|                                             | Type of Notice Proposed Project Major Use Of Plot                                                                                                    | _                                  | - 1 |
|                                             | New 337   Proposed Development  Residential                                                                                                    | <b>v</b>                           | - 1 |
|                                             | Create Application Cancel                                                                                                    |                                    |     |
|                                             |                                                                                                    |                                    |     |
|                                             |                                                                                                    |                                    |     |
|                                             |                                                                                                    | Developed on AutoDCR® Platform ©   | Ţ   |

# Step 4:- New application is

created.

| Z Zimbra: Inbox                                              | × 🗸 🙀 [#GHMC-1610] MULT                                 |                                                                                                    | 8.00             | 23 |
|--------------------------------------------------------------|---------------------------------------------------------|----------------------------------------------------------------------------------------------------|------------------|----|
| $\leftarrow$ $\rightarrow$ C (i) autodor                     | r.mcgm.gov.in/BPAMSClient2/                             | Pages/Application_summary.aspx                                                                                                    | ☆                | :  |
| ş                                                            | SOFTTECH                                                | AutoDCR 👸 MCGM Revenden K. Singh 🔫                                                                                                    |                  |    |
|                                                              |                                                         | Help Desk                                                                                                    |                  |    |
|                                                              | $Projects \ \Rightarrow \ SOFTTECH \ \Rightarrow \ Cor$ | mmencement Application CHE/TEMP/7576/New 337 Back                                                                                                    |                  |    |
| Commencement App<br>CHE/TEMP/7576/New 337<br>Submit Proposal | lication<br>Send to Survey                              | Your application is in Draft<br>Drawing Scrutiny Started on<br>Draft 13-01-2017                                                                                                    |                  |    |
| Application Summar                                           | v 🥝                                                     | Demand Note Details Particulars of Proposal Application Progress                                                                                                    |                  |    |
| Annexure Details                                             | $\odot$                                                 | Document                                                                                                    |                  |    |
| Building Details                                             | $\bigcirc$                                              | Survey Scrittiny Plan C.C.                                                                                                    |                  |    |
| Area Details                                                 | $\oslash$                                               | Draft Done Done Drawing Approved Fee                                                                                                    |                  |    |
| Project Team                                                 | $\odot$                                                 |                                                                                                    |                  |    |
| Concession Forms                                             | $\odot$                                                 | Site Visit                                                                                                    |                  |    |
| Drawing (Concession                                          | n) 🥥                                                    |                                                                                                    |                  |    |
| Document CheckLis                                            | t 🧭                                                     | NOC'S                                                                                                    |                  |    |
| Additional Documen                                           | t 🧭                                                     |                                                                                                    |                  |    |
| Applicant Detail                                             | $\odot$                                                 | I acknowledge, that the documents & plans submitted online are valid and duly certified by me & owner. If on verification or otherwise     found fraud or fake, strict legal action could be taken by Municipal corporation | ≩ Sign<br>ration | Ţ  |

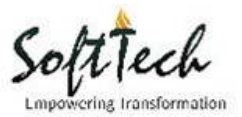

## Q9. How to sought concessions from available library?

**Step 1:** Open concession forms category and click on add button from 4C-Concession Sought tab.

| Zimbra: Inbox x                                       | 🕻 [#GHMC-1610] MU                              |                                                      |                                                                |
|-------------------------------------------------------|------------------------------------------------|------------------------------------------------------|----------------------------------------------------------------|
| $\leftrightarrow$ $\rightarrow$ C (i) autodcr.mcgm.gd | ov.in/BPAMSClient2                             | /Pages/Concession.aspx?item=nav_item_20              | ☆ :                                                            |
| Test                                                  |                                                | AutoDCR 🛛 🧑 MCGM                                     | Raveendra K Singh 🔻<br>Architect                               |
|                                                       |                                                |                                                      | Help Desk                                                      |
| Projects                                              | $s \rightarrow \text{Test} \rightarrow Commer$ | ncement Application CHE/TEMP/4450/337(NEW)           | Back                                                           |
| Commencement Application                              |                                                | 4A-Fact Sheet 4B-Scrutiny Sheet 4C-Concession Sought |                                                                |
| CHE/TEMP/4450/337(NEW)                                |                                                |                                                      | Add Preview-                                                   |
| Submit Proposal Send                                  | to Survey                                      | Concession                                           | Justification By Architect $\stackrel{\hat{\ominus}}{\ominus}$ |
| Application Summary                                   | $\bigcirc$                                     | No data found                                        |                                                                |
| Annexure Details                                      | $\bigcirc$                                     |                                                      |                                                                |
| Building Details                                      | $\bigcirc$                                     |                                                      |                                                                |
| Area Details                                          | $\bigcirc$                                     |                                                      |                                                                |
| Project Team                                          | $\bigcirc$                                     |                                                      |                                                                |
| Concession Forms                                      | $\oslash$                                      |                                                      |                                                                |
| Drawing (Concession)                                  | $\odot$                                        |                                                      |                                                                |
| Document CheckList                                    | $\bigcirc$                                     |                                                      |                                                                |
| Additional Document                                   | $\bigcirc$                                     |                                                      |                                                                |
| Applicant Detail                                      | $\bigcirc$                                     |                                                      |                                                                |
| autodcr.mcgm.gov.in/BPAMSClient2/Page                 | es/Concession.aspx                             |                                                      |                                                                |

**Step 2:** Drag and drop the required concessions from left pane to right pane.

| 📭 🗟 ") - 🙂 -                                                                                                    | MCGM FAQ.docx - Microsoft Word -                                                                                                    | x                                    |
|----------------------------------------------------------------------------------------------------|----------------------------------------------------------------------------------------------------|--------------------------------------|
| Home Insert Pag                                                                                                    | je Layout References Mailings Review View                                                                                                    | ۲                                    |
| Paste S Format Painter                                                                                                    | ri (Body) · II · A x · 例 注:注:注: 读 读 独 ① AaBbCcDt AaBbCcDt AaBbCcDt AaBbCcDt AaBbCcDt AaBbCcDt AaBbCcDt AaBbCcDt AaBbCcDt AaBbCcDt Control Control Con | A Find ▼<br>ab Replace<br>↓ Select ▼ |
| Clipboard                                                                                                    | Add Concession - Google Chrome                                                                                                    | Editing                              |
|                                                                                                    | autodcr.mcgm.gov.in/AutoDCR.Common2/CommonPages/AddExistingCondition.aspx?ival=28iID=20120758iProposalId=2003648                                                                                                    |                                      |
| 4 - 1 - 3 - 1 - 2                                                                                                    | Note: 1. For adding concessions, please drag and drop concessions from left pane to right pane. 2. Click on Additional concession for adding additional concessions '                                                                                                    |                                      |
| in the second second se | List of Indicative Concessions     Concessions Sought:                                                                                                    |                                      |
|                                                                                                    | Required Concessions       Name         To allow fungble FS1 admissible as per regulation 35(4) of DCR 1991 to the extent of 35% for reside       Pailong fuzzle pailong inczde pailong inczde pailong incenting incent incent incent incent incent incent incent incent incent incent incent incent incent incent                                                                           |                                      |

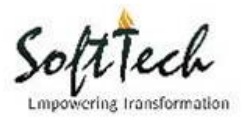

|                                                                    | MCGM FAQ.dox - Microsoft Word -                                                                                                    | o x                           |
|--------------------------------------------------------------------|----------------------------------------------------------------------------------------------------|-------------------------------|
| Home Insert Pa                                                     | age Layout References Mailings Review View                                                                                                    | 0                             |
| A Cut<br>Calib<br>Paste<br>Format Painter                          | bri (Body) - 11 - A A W HI - HI - HI - HI - HI - HI - HI - HI                                                                                                    | Find *<br>Replace<br>Select * |
| Clipboard                                                          | 🗅 Add Concession - Google Chrome                                                                                                    | diting                        |
|                                                                    | autodcr.mcgm.gov.in/AutoDCR.Common2/CommonPages/AddExistingCondition.aspx?ival=2&iID=2012075&iProposalId=2003648                                                                                                    | 1                             |
|                                                                    | Note:  1. For adding concessions, please drag and drop concessions from left pane to right pane. 2. Click on Additional concession of adding additional concessions *                                                                                                    |                               |
|                                                                    | List of Indicative Concessions     Concessions Sought:                                                                                                    |                               |
| 2010                                                               | Kequired Concessions     To allow fungble F3 Edmissible as per regulation 35(4) of DCR 1991 to the extent of 355% for read     To allow fungble F3 Edmissible as per regulation 35(4) of DCR 1991 to the extent of 355% for read     To allow still height more than 4.20 mt. for accommodating the required stack parking/ puzzle part     To allow the electric sub-station in the still portion / in the podlum of the building.     To allow still height more than 4.20 mt. for accommodating the required stack parking/ puzzle part     To allow still height more than 4.20 mt. for accommodating the required stack parking/ puzzle part     To allow still height more than 4.20 mt. for accommodating the required stack     To allow still height more than 4.20 mt. for accommodating the required stack     To allow still height more than 4.20 mt. for accommodating the required stack     To allow still height more than 4.20 mt. for accommodating the required stack     To allow still height more than 4.20 mt. for accommodating the required stack     To allow still height more than 4.20 mt. for accommodating the required stack     To allow still height more than 4.20 mt. for accommodating the required stack     To allow still height more than 4.20 mt. for accommodating the required stack     To allow still height more than 4.20 mt. for accommodating the requirement of     the manufacturer     To allow still height more than 4.20 mt. for accommodating the requirement of     the manufacturer     To allow still height more than 4.20 mt. for accommodating the requirement of     the manufacturer     Additional/Other |                               |
| 0<br>0<br>0<br>0<br>0<br>0<br>0<br>0<br>0<br>0<br>0<br>0<br>0<br>0 | To allow multipupose room instead of regular size room.     To allow mode the segregated distance required for conversion of 1-3 to R (Z Zone/ Residential Zone/ i     To allow height more than 24.00 mL, of the building structed in heritage Persistent as per the prov     To allow small parking more than 50% of required parking space by charging premium for deficient     To allow small parking more than 50% of required parking space by charging premium for deficient     To allow height treatment density.     To allow hadge treatment density.     To allow hadge treatment density.     To allow adde width of passage.     To allow adde theight of floors.     To allow adde theight of floors.     To allow addee width of staircase.     To allow passenger iff opening in the basement proposed for parking                                                                                                    | × 4<br>• •                    |

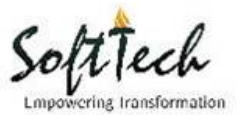

# Q10. Why applicant has to fill up CAF and Other information in Annexure details? Step 1: In Common Application Form

| Z Imbra: Inbox X                                 | < 🏹 System Dashboard -          | Soft X The Home                     | × 🗅 мсбм                 | ×             | <u>ا</u> ه                                               |      |
|--------------------------------------------------|---------------------------------|-------------------------------------|--------------------------|---------------|----------------------------------------------------------|------|
| $\leftrightarrow$ $\rightarrow$ C (i) autodcr.mc | gm.gov.in/BPAMSClient2,         | /Pages/Annexure_MCGM.aspx?item      | i=nav_item_2             |               |                                                          | ☆ :  |
| tes                                              | t after crash from              | new ui                              | AutoDCR                  | MCGM          | Raveendra K Singh 🔫<br>Architect                         | Î    |
|                                                  |                                 |                                     |                          |               | Help Desk                                                |      |
| Pr                                               | 'rojects → test after crash fro | om new ui → Commencement Applicatio | on CHE/TEMP/6486/New 337 |               | Back                                                     |      |
| Commencement Applica<br>CHE/TEMP/6486/New 337    | tion                            | Common Application For              | MRTP Annexure A          | MRTP Annexure | e B Other Details                                        |      |
| Submit Proposal                                  | Send to Survey                  | * Title                             |                          |               | * Type of Notice                                         |      |
|                                                  |                                 | test after crash from nev           | v ui                     |               | New 337                                                  | Ŧ    |
| Application Summary                              | $\odot$                         | * Proposed Project                  |                          |               | * Major Use Of Plot                                      |      |
| Annexure Details                                 | $\odot$                         | Proposed Development                |                          | •             | Residential                                              | ¥    |
| Building Details                                 | $\bigcirc$                      | Notice Date                         |                          |               | * SAC No                                                 |      |
| Area Details                                     | $\odot$                         | 7/19/2016 2:32:13 PM                |                          |               | 12                                                       |      |
| Project Team                                     | $\bigcirc$                      | * Zone                              |                          |               | * Ward                                                   |      |
| Concession Forms                                 | $\bigcirc$                      | City                                |                          | •             | A Ward                                                   | T    |
| Drawing (Concession)                             | $\bigcirc$                      | SE (BP)                             |                          |               | AE (BP)                                                  |      |
| Document CheckList                               | $\odot$                         | Sub Engineer (BP)City I             | A Ward                   | ¥             | Momin Mohmmed Shafi Badruddin (Asst.Eng.(BP)City I A & E | 31 - |
| Additional Document                              | $\odot$                         | * Is this plot having               | CTS No                   | CS No.        |                                                          |      |
| Applicant Detail                                 | $\bigcirc$                      | * CS No.                            |                          |               | * Division                                               |      |
|                                                  |                                 | 121                                 |                          |               | 121                                                      | -    |

## Step 2: Other details form

| Z Zimbra: Inbox ×                                 | System Dashboard -                       | Soft X The Home              | × C MCGN                     | 1          | ×          |                                 |                                |          |
|---------------------------------------------------|------------------------------------------|------------------------------|------------------------------|------------|------------|---------------------------------|--------------------------------|----------|
| $\leftrightarrow$ $\rightarrow$ C (i) autodcr.mcg | gm.gov.in/BPAMSClient2                   | /Pages/Annexure_MCG          | GM.aspx?item=nav_item_2      |            |            |                                 |                                | ☆ :      |
| test                                              | t after crash from                       | new ui                       | AutoDCR                      | <u>(</u>   | мсбм       |                                 | Raveendra K Singh<br>Architect | <b>-</b> |
|                                                   |                                          |                              |                              |            |            |                                 | Help Desk                      |          |
| Pro                                               | rojects $ ightarrow$ test after crash fr | om new ui → Commencer        | ment Application CHE/TEMP/64 | 36/New 337 |            |                                 | Ba                             | ick      |
| Commencement Applicat<br>CHE/TEMP/6486/New 337    | tion                                     | Common Appl                  | lication Form MRTP Ar        | inexure A  | MRTP Annex | cure B Other Details            |                                |          |
| Submit Proposal                                   | Send to Survey                           | Plot Details:                |                              |            |            |                                 |                                |          |
| Application Summary                               | $\odot$                                  | * Gross Plot A               | krea                         |            | * Nun      | ber Of Car Parking              |                                |          |
| Annexure Details                                  | $\odot$                                  | * Trees should               | d be proposed to be cut      |            | * How      | r many trees are proposed to be | transplant?                    |          |
| Building Details                                  | $\bigcirc$                               |                              |                              |            |            |                                 |                                |          |
| Area Details                                      | $\bigcirc$                               | * Is Internal/L<br>○ Yes ● I | ayout road present?<br>No    |            |            |                                 |                                |          |
| Project Team                                      | $\bigcirc$                               | * Area Zone                  |                              |            | * Proc     | erty TDR Zone                   |                                |          |
| Concession Forms                                  | $\bigcirc$                               | -Select-                     |                              |            | • -Se      | lect-                           | •                              |          |
| Drawing (Concession)                              | $\bigcirc$                               | * Receiving T                | DR Zone                      |            |            |                                 |                                |          |
| Document CheckList                                | $\bigcirc$                               | -Select-                     |                              |            | •          |                                 |                                |          |
| Additional Document                               | $\bigcirc$                               | Plot Abutting                | Details:                     |            |            |                                 |                                |          |
| Applicant Detail                                  | $\bigcirc$                               | Plot Type                    |                              |            |            |                                 |                                |          |
|                                                   | <u> </u>                                 | Select -                     |                              |            |            |                                 |                                | -        |

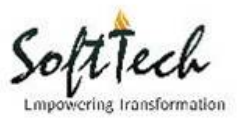

## Q11. How to add Additional document?

## Step 1: Document checklist

| Z Imbra: Inbox X                                   | 🗑 🛣 [#GHMC-1528] со                        |                                                |                   |            |                                                    |                                  |      |
|----------------------------------------------------|--------------------------------------------|------------------------------------------------|-------------------|------------|----------------------------------------------------|----------------------------------|------|
| $\leftrightarrow$ $\rightarrow$ C (i) autodcr.mcgn | n.gov.in/BPAMSClient.                      | 2/Pages/DocChkList.aspx?item=nav_item_4        |                   |            |                                                    |                                  | ☆ :  |
| SOF                                                | TTECH                                      | AutoDCR                                        | 👸 мсо             | GM         |                                                    | Raveendra K Singh 🔻<br>Architect |      |
|                                                    |                                            |                                                |                   |            |                                                    | Help Desk                        |      |
| Proj                                               | jects $\rightarrow$ SOFTTECH $\rightarrow$ | Commencement Application CHE/TEMP/7576/New 337 |                   |            |                                                    | Back                             |      |
| Commencement Application<br>CHE/TEMP/7576/New 337  | end to Survey                              | Note: Select/Tick any Documents you need to    | o attach and save | it         |                                                    |                                  | Save |
| Application Summary                                | $\bigcirc$                                 | ☑ Documents Name                               | ⊖ Page<br>From    | Page<br>To | <sup>⊕</sup> Attach <sup>⊕</sup> View <sup>⊕</sup> |                                  |      |
| Annexure Details                                   | 0                                          | Development Plan                               | 0                 | 0          | 1. N.                                              |                                  |      |
|                                                    | 0                                          | Chief Fire Officer                             | 0                 | 0          |                                                    |                                  |      |
| Building Details                                   | $\odot$                                    | Sewerage Operation                             | 0                 | 0          |                                                    |                                  |      |
| Area Details                                       | $\odot$                                    | Chief Engineer (SWM)                           | 0                 | 0          |                                                    |                                  |      |
| Project Team                                       | 0                                          | Municipal Architect                            | 0                 | 0          |                                                    |                                  |      |
| i loject lealli                                    | J                                          | Assessor & Collector                           | 0                 | 0          |                                                    |                                  |      |
| Concession Forms                                   | $\odot$                                    | SWD (Major Nalla)                              | 0                 | 0          |                                                    |                                  |      |
| Drawing (Concession)                               | $\bigcirc$                                 | SWD Internal Nalla                             | 0                 | 0          |                                                    |                                  |      |
| Document Checklist                                 | 0                                          | Superintendent of Garden (Tree)                | 0                 | 0          |                                                    |                                  |      |
| Document GlieckList                                | $\odot$                                    | Water and Sewerage Connection                  | 0                 | 0          |                                                    |                                  |      |
| Additional Document                                | $\bigcirc$                                 | Roads Panning                                  | 0                 | 0          |                                                    |                                  |      |
| Applicant Detail                                   | $\bigcirc$                                 | AC Estate                                      | 0                 | 0          |                                                    |                                  |      |
| -95-95-                                            | -                                          | Chief Engineer M and F                         | 0                 | 0          |                                                    |                                  |      |

# Step 2: Additional documents

| Z Zimbra: Inbox X                                  | 🛛 👻 System Dashboard -                   | Soft 🗙 🗸 🗋 GREATER H             | IYDERABAD N 🗙 🗡 🗅 MCG       | M ×               |                                 |                                   |                                  | 8.00 %                       |
|----------------------------------------------------|------------------------------------------|----------------------------------|-----------------------------|-------------------|---------------------------------|-----------------------------------|----------------------------------|------------------------------|
| $\leftrightarrow$ $\rightarrow$ C (i) autodcr.mcgr | m.gov.in/BPAMSClient2                    | /Pages/OptionalDocum             | entList.aspx?item=nav_ite   | m_5               |                                 |                                   |                                  | ☆ :                          |
| test                                               | after crash from                         | new ui                           | AutoDCR                     | 🙆 мсс             | M                               | Raveendra A                       | K Singh 🔻<br>rchilect            | ŕ                            |
|                                                    |                                          |                                  |                             |                   |                                 | Help Desk                         |                                  |                              |
| Pro                                                | jects $\rightarrow$ test after crash fro | om new ui → Commencen            | nent Application CHE/TEMP/6 | 486/New 337       |                                 |                                   | Back                             |                              |
| Commencement Application<br>CHE/TEMP/6486/New 337  | nc                                       | Additional Doc                   | cuments                     |                   | ADD                             | Save As Draft                     | Freeze                           | Delete                       |
| Submit Proposal                                    | Send to Survey                           |                                  |                             | Document          |                                 | Page <sup>⊖</sup> Page To<br>From | <sup>⊜</sup> Attach <sup>⊕</sup> | View                         |
| Application Summary                                | $\oslash$                                | No data found M € 1/1 ₩          | • 🛛 🖸                       |                   |                                 |                                   |                                  |                              |
| Annexure Details                                   | $\oslash$                                | <b>₽ 📄</b><br>Note : To Freeze a | ny Document , Please sav    | e the Document as | Draft first. System will not al | low to delete or Update a         | To<br>ny Freeze Docu             | otal Documents : 0<br>iment. |
| Building Details                                   | $\odot$                                  |                                  |                             |                   |                                 |                                   |                                  |                              |
| Area Details                                       | $\oslash$                                |                                  |                             |                   | WELCOME TO MCGM SINGLE          | E WINDOW CLEARANCE SYSTEM         | 1, DEVELOPED ON A                | utoDCR® PLATFORM.            |
| Project Team                                       | $\bigcirc$                               |                                  |                             |                   |                                 |                                   |                                  |                              |
| Concession Forms                                   | $\odot$                                  |                                  |                             |                   |                                 |                                   |                                  |                              |
| Drawing (Concession)                               | $\odot$                                  |                                  |                             |                   |                                 |                                   |                                  |                              |
| Document CheckList                                 | $\oslash$                                |                                  |                             |                   |                                 |                                   |                                  |                              |
| Additional Document                                | $\odot$                                  |                                  |                             |                   |                                 |                                   |                                  |                              |
| Applicant Detail                                   | $\oslash$                                |                                  |                             |                   |                                 |                                   |                                  |                              |

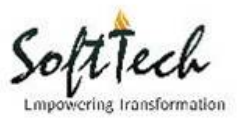

# Q12. How to apply for NOC required for BP? Step 1: Apply NOCs

| Z Imbra: Inbox X                                     | 🗙 System Dashboard - 1                     | Soft 🗙 🖓 🗋 NOC Docume     | ents ×                                                       |                                  |         |
|------------------------------------------------------|--------------------------------------------|---------------------------|--------------------------------------------------------------|----------------------------------|---------|
| $\leftrightarrow$ $\rightarrow$ C (i) autodcr.mcgm.g | gov.in/BPAMSClient2/                       | /Pages/NOC_DocList.asp>   | ?item=nav_item_10                                            |                                  | ☆ :     |
| SOFTT                                                | TECH                                       |                           | AutoDCR 🛛 👸 MCGM                                             | Raveendra K Singh 🔻<br>Architect |         |
|                                                      |                                            |                           |                                                              | Help Desk                        |         |
| Project                                              | ts $\rightarrow$ SOFTTECH $\rightarrow$ Co | mmencement Application CH | E/TEMP/7576/New 337                                          | Back                             |         |
| Application Summary                                  | $\oslash$                                  | 3.Choose 'NA' if y        | ou this is not applicable in your proposal<br>Department NOC | Is NOC available?                | Save    |
| Annexure Details                                     | $\bigcirc$                                 | Ø                         | CFO                                                          | ● Yes ○ No ○ NA A                | ttach   |
| Building Details                                     | $\oslash$                                  |                           | Traffic                                                      | ○ Yes ● No ○ NA Apply            | for NOC |
| Area Details                                         | $\oslash$                                  |                           | Chief Engineer (SWM)                                         | ○ Yes ○ No ● NA Apply            | for NOC |
| Project Team                                         | $\bigcirc$                                 |                           | Assessor and Collector                                       | ● Yes ◎ No ◎ NA                  | ttach   |
| Concession Forms                                     | $\oslash$                                  |                           | Storm Water Drainage (Internal Nalla)                        | Yes No NA                        |         |
| Drawing (Concession)                                 | $\bigcirc$                                 |                           | Storm Water Drainage (Major Nalla)                           | Yes No NA                        |         |
| Document CheckList                                   | $\oslash$                                  |                           | Superintendent of Garden                                     | Ves No NA                        |         |
| Additional Document                                  | $\bigcirc$                                 |                           | Roads Planning                                               | Ves No NA                        |         |
| Applicant Detail                                     | $\oslash$                                  |                           | AC Market NOC                                                | ♥ Yes ♥ No ♥ NA                  |         |
| Additional Detail                                    | $\oslash$                                  |                           | Chief Engineer (Mechanic and Electrical)                     | 🔍 Yes 🔍 No 🔍 NA                  |         |
| Apply NOC's                                          | $\odot$                                    |                           | Chief Engineer (Hydraulic Engineer)                          | Ves No NA                        |         |
| View NOC's                                           | $\bigcirc$                                 |                           | Pest Control Officer                                         | ○ Yes ○ No ○ NA                  |         |

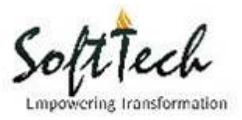

# Q13. How to get applied NOC status?

| <b>Step 1</b> : Once NOC is applied its status | can be tracked form 'View NOC' |
|------------------------------------------------|--------------------------------|
|------------------------------------------------|--------------------------------|

| te                  | st after crash from                               | new ui                       | AutoDCR 🛛 💩                               | MCGM | Raveendra K Singh 🛛 🔫<br>Architect |  |
|---------------------|---------------------------------------------------|------------------------------|-------------------------------------------|------|------------------------------------|--|
|                     |                                                   |                              |                                           |      | Help Desk                          |  |
|                     | $Projects  \rightarrow  test  after  crash  free$ | om new ui → Comme            | ncement Application CHE/TEMP/6486/New 337 |      | Back                               |  |
|                     | 0                                                 | Chief En                     | gineer (Hydraulic Engineer)               |      |                                    |  |
| oncession Forms     | $\odot$                                           | Chief En                     | gineer (SWM)                              |      |                                    |  |
| rawing (Concession) | $\bigcirc$                                        | Chief En                     | nineer (Mechanic and Electrical)          |      |                                    |  |
| ocument CheckList   | $\bigcirc$                                        | C on officient               |                                           |      |                                    |  |
| ditional Document   | $\bigcirc$                                        | Superint                     | endent of Garden                          |      |                                    |  |
|                     | 0                                                 | 🗹 Assesso                    | r and Collector                           |      |                                    |  |
| pplicant Detail     | $\odot$                                           | Pest Cor                     | ntrol Officer                             |      |                                    |  |
| dditional Detail    | $\bigcirc$                                        | Sewerag                      | e Planning                                |      |                                    |  |
| pply NOC's          | $\oslash$                                         | <ul> <li>AC Estat</li> </ul> | e NOC                                     |      |                                    |  |
| ew NOC's            | $\odot$                                           | <ul> <li>AC Mark</li> </ul>  | et NOC                                    |      |                                    |  |
| iew Challan         | $\odot$                                           | High Ris                     | es Buildina Commitee                      |      |                                    |  |
| eo Coordinates      | $\bigcirc$                                        | CRZ NO                       | n                                         |      |                                    |  |
| ite Progress        | $\bigcirc$                                        | Maharas                      | btra State Heritage                       |      |                                    |  |

## **Step 2:** NOC s status page.

| Z Zimbra: Inbox                              | × 🛛 🕱 System Dashboard                                                                       | I - Soft 🗙 🗸 🗅 GREATER HYDERABAD 🕅 🗙 🖉 NOC Documents                            | ×               |           |      |                                | 8.00 %                 |  |  |  |
|----------------------------------------------|----------------------------------------------------------------------------------------------|---------------------------------------------------------------------------------|-----------------|-----------|------|--------------------------------|------------------------|--|--|--|
| $\leftrightarrow$ $\rightarrow$ C (i) autodo | ← → C (③ autodcr.mcgm.gov.in/BPAMSClient2/Pages/NOC_Doclist.aspx?item=nav_item_118/itypeID=2 |                                                                                 |                 |           |      |                                |                        |  |  |  |
|                                              | test after crash fror                                                                        | n new ui AutoDCR 🛛 👸                                                            | MCGM            |           |      | Raveendra K Singh<br>Architect | -                      |  |  |  |
|                                              | Projects → test after crash                                                                  | from new ui → Commencement Application CHE/TEMP/6486/New 33:                    | 7               |           |      | Help Desk                      | lack                   |  |  |  |
| Commencement App                             | lication                                                                                     | NOC's                                                                           |                 |           |      |                                |                        |  |  |  |
| Submit Proposal                              | Send to Survey                                                                               | Department NOC                                                                  | Initiate        | Status    | Flow | Certificate                    | Noting Correspondences |  |  |  |
| Application Summa                            | ry ⊘                                                                                         | CFO                                                                             | Applied for NOC | INPROCESS | View |                                | View View / Send       |  |  |  |
| Annexure Details                             | $\odot$                                                                                      | <ul> <li>Traffic</li> <li>Storm Water Drainage (Major Nalla)</li> </ul>         |                 |           |      |                                |                        |  |  |  |
| Building Details<br>Area Details             | $\odot$                                                                                      | <ul> <li>Storm Water Drainage (Internal Nalla)</li> </ul>                       |                 |           |      |                                |                        |  |  |  |
| Project Team                                 | $\odot$                                                                                      | <ul> <li>Roads Planning</li> <li>Chief Engineer (Hydraulic Engineer)</li> </ul> |                 |           |      |                                |                        |  |  |  |
| Concession Forms                             | $\odot$                                                                                      | Chief Engineer (SWM)                                                            |                 |           |      |                                |                        |  |  |  |
| Document CheckLis                            | st 🥥                                                                                         | Chief Engineer (Mechanic and Electrical)                                        |                 |           |      |                                |                        |  |  |  |
| Additional Documer                           | nt 🥥                                                                                         | <ul> <li>Superintendent or Garden</li> <li>Assessor and Collector</li> </ul>    |                 |           |      |                                |                        |  |  |  |
| Applicant Detail                             | $\odot$                                                                                      | Pest Control Officer                                                            |                 |           |      |                                |                        |  |  |  |

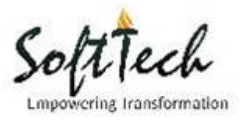

× ∎––– + :

## Q14. How to upload PreDCR drawing?

| bra: Inbox ×          | 🙀 [#GHMC-1528] COMMEE ×                                | MCGM ×                            |                                  |
|-----------------------|--------------------------------------------------------|-----------------------------------|----------------------------------|
| C 🛈 autodcr.mcgm      | .gov.in/BPAMSClient2/Pages/Draw                        | ing.aspx?item=nav_item_3          |                                  |
| SOFT                  | ТЕСН                                                   | AutoDCR 🔯 MCGM                    | Raveendra K Singh 🔶<br>Architect |
|                       |                                                        |                                   | Help Desk                        |
| Proje                 | ects $\rightarrow$ SOFTTECH $\rightarrow$ Commencement | Application CHE/TEMP/7576/New 337 | Back                             |
| imencement Applicatio | n                                                      |                                   |                                  |
| TEMP/7576/New 337     |                                                        | hitatural Denvine                 |                                  |
| Submit Proposal Se    | nd to Survey                                           |                                   |                                  |
| a lighting Company    |                                                        | Attachment: Select Files          |                                  |
| pplication summary    | $\odot$                                                | No data found                     |                                  |
| nnexure Details       | $\bigcirc$                                             |                                   |                                  |
| uilding Details       | $\bigcirc$                                             |                                   |                                  |
| ea Details            | $\odot$                                                |                                   |                                  |
| oject Team            | $\bigcirc$                                             |                                   |                                  |
| ncession Forms        | $\odot$                                                |                                   |                                  |
| awing (Concession)    | $\odot$                                                |                                   |                                  |
| ocument CheckList     | $\bigcirc$                                             |                                   |                                  |

**Step 1:** Open 'Drawing (Concession)' tab and attach the drawing.

Additional Document Applicant Detail

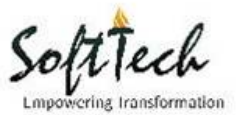

**Q15.** How to add more than one developer/partner in single owner developer registration? **Step 1:** Click on 'Registration'.

| ← → C ① 192.160 | 8.1.227:5060/BPAMSClient2/Login.aspx               |                                             |                                                                                                    | <u></u> ф : |
|-----------------|----------------------------------------------------|---------------------------------------------|----------------------------------------------------------------------------------------------------|-------------|
|                 | В                                                  | uilding Plan A                              | Approval Management System                                                                                                    |             |
|                 | User<br>User<br>Pass<br>Pass<br>I no               | name<br>mame<br>word<br>aword<br>amember Me | Online submission of Application trough Web<br>Application.     Single window clearance System for all NOC.     Single Application form for all clearances.     Isingle Application with the application of Non<br>MCGM Organization with the application of Non<br>MCGM Organization with the application of Non<br>Authority i foldea.     All store for the application of Non<br>Authority i a done.     June for all clearance and accepted<br>coline.     Digital signature is compulsory for<br>Monthment I leaves Disputsione and MCGMS |             |
|                 | Online Payment<br>For Architects and<br>Developers | Citizen<br>Search<br>For Citizens           | Consultant<br>Search<br>For Consultant<br>For Consultant                                                                                                    |             |

**Step 2:** Select type as partnership firm as shown below.

| M&IsSaveOnly=1   | Q                                                                                                    |
|------------------|----------------------------------------------------------------------------------------------------|
|                  |                                                                                                    |
|                  |                                                                                                    |
|                  |                                                                                                    |
| *Туре            | Select                                                                                                    |
| AADHAAR Card No. | Select<br>Single Owner Proprietary Firm                                                                                                    |
| *Email Id        | Partnership Firm                                                                                                    |
| *Pin Code        | Private Limited Firm<br>Public Limited Firm<br>Government Semi Government Firms<br>Trust                                                                |
|                  | Joint Venture (JV)<br>Limited Liability Partnership LLP<br>Association of Persons AOP<br>Special Purpose Vehicle SPV<br>Joint Development Agreement JDA |

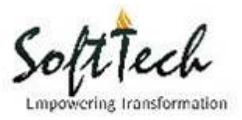

| No. of Propritors / Partners / Directors       1         Bank Information       2         Name of Bank       4         A/C No.       6         Login Information       9 |    |
|----------------------------------------------------------------------------------------------------|----|
| Bank Information       1         Name of Bank       3         A/C No.       6         Login Information       9                                                          | τ. |
| Bank Information 2<br>Name of Bank 4<br>A/C No. 6<br>Togin Information 9                                                                                                 |    |
| Name of Bank     4       A/C No.     6       Zogin Information     9                                                                                                    |    |
| A/C No.<br>Login Information                                                                                                    |    |
| A/C No. 6<br>7<br>Login Information 9                                                                                                    |    |
| Login Information 9                                                                                                    |    |
| Login Information                                                                                                    |    |
|                                                                                                    |    |
| Login Name                                                                                                    |    |
| Login Name 11                                                                                                    |    |

**Step 3:** Select No. of Proprietors/Partners/Directors required to add.

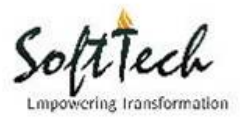

## Q16. How should I select concern officer from drop down?

**Step 1:** Go to 'Annexure Details', In 'Common Application Form' fill up the details.

| CHE/W                                             | /S/1078/K/33      | 37(NEW)                         | AutoDCR                     | MCGM                 | PARAG PARIMAL PAR<br>Arch       | EKH 🔻 |
|---------------------------------------------------|-------------------|---------------------------------|-----------------------------|----------------------|---------------------------------|-------|
|                                                   |                   |                                 |                             |                      | Help Desk                       |       |
| Projects                                          | a → CHE/WS/1078/k | /337(NEW) → Commencement Applic | cation CHE/TEMP/7285/New 33 | 7                    |                                 | Back  |
| Commencement Application<br>CHE/TEMP/7285/New 337 |                   | Common Application F            | orm MRTP Annexure A         | MRTP Annexure        | B Other Details                 |       |
| Submit Proposal Send                              | to Survey         | * Title                         |                             |                      | * Type of Notice                |       |
|                                                   |                   | CHE/WS/1078/K/337               | 7(NEW)                      |                      | New 337                         | Ŧ     |
| Application Summary                               | $\odot$           | * Proposed Project              |                             |                      | * Major Use Of Plot             |       |
| Annexure Details                                  | $\odot$           | Proposed Developme              | ent                         | ٣                    | Residential                     | ¥     |
| Building Details                                  | $\bigcirc$        | Notice Date                     |                             |                      | * SAC No                        |       |
| Area Details                                      | $\bigcirc$        | 12/11/2016 12:06:21             | PM                          |                      |                                 |       |
| Project Team                                      | $\bigcirc$        | * Zone                          |                             |                      | * Ward                          |       |
| Concession Forms                                  | $\bigcirc$        | Select                          |                             | Ŧ                    |                                 | •     |
| Drawing (Concession)                              | $\bigcirc$        | SE (BP)                         |                             |                      | AE (BP)                         |       |
| Document CheckList                                | $\bigcirc$        |                                 |                             | *                    |                                 | •     |
| Additional Document                               | $\bigcirc$        | * Is this plot having           | CTS No.                     | CS No. Get Plot Info | rmation [from GIS of SRDP 1991] |       |
| Applicant Detail                                  | $\bigcirc$        | * CS No.                        |                             |                      | * Division                      |       |
| Additional Detail                                 | $\bigcirc$        |                                 |                             |                      |                                 |       |
| Apply NOC's                                       | $\bigcirc$        | * Plot No.                      |                             |                      | * TP Scheme                     |       |
| View NOC's                                        | $\bigcirc$        |                                 |                             |                      |                                 |       |

# **Step 2:** Select the concern officer from SE(BP) dropdown.

| Project Team                          | $\bigcirc$ | Notice Date                                                                                             | * SAC No         |
|---------------------------------------|------------|----------------------------------------------------------------------------------------------------|------------------|
| Concession Forms                      | $\bigcirc$ | 3/29/2016 6:20:33 PM                                                                                    |                  |
| Drawing (Concession)                  | $\odot$    | * Zone                                                                                                  | * Ward           |
| Document CheckList                    | $\bigcirc$ | City                                                                                                    | ▼ G/North        |
| Additional Document                   | $\odot$    | SE (BP)                                                                                                 | AE (BP)          |
|                                       | 0          | Sub.Eng.(BP)City XI G/North Ward                                                                        | Asst. Eng        |
| Applicant Detail<br>Additional Detail | $\odot$    | Sub.Eng.(BP)City XI G/North Ward<br>Sub.Eng.(BP)City XII G/North Ward<br>Sub Engineer (BP)City I A Ward | nformation [fron |
| Apply NOC's                           | 0          | * CS No.                                                                                                | * Division       |
| View NOC's                            | $\odot$    | 000                                                                                                    | mahim            |
|                                       | -          |                                                                                                    |                  |

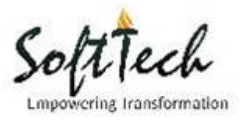

|             |               | * Ward                             |   |
|-------------|---------------|------------------------------------|---|
|             | •             | G/North                            | T |
|             |               | AE (BP)                            |   |
|             | •             | Asst. Eng.(BP)City VII G/North     | • |
|             |               | Asst. Eng.(BP)City VII G/North     |   |
| C N         |               | Asst.Eng.(BP)City II C & Municipal |   |
| 5 NO C5 NO. | Get Plot Into | Asst.Eng.(BP)City VI G/South       |   |
|             |               | * Division                         |   |
|             |               | mahim                              |   |
|             |               | * TP Scheme                        |   |

**Step 3:** Select the concern officer from AE(BP) dropdown.

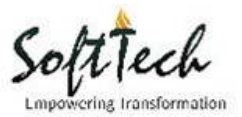

## Q17. How to attach multiple documents in concern head?

**Step 1:** Open Document Checklist, select the concern head and click on attach symbol as shown below.

| CHE/V                   | VS/1078/K/3     | 37(NEW)       | AutoDCR                                                 | мс       | GM |                          | Parag Parimal Pa<br>Ar | REKH 💙<br>hilect |
|-------------------------|-----------------|---------------|---------------------------------------------------------|----------|----|--------------------------|------------------------|------------------|
|                         |                 |               |                                                         |          |    |                          | Help Desk              |                  |
| Project                 | s → CHE/WS/1078 | /K/337(NEW) → | Commencement Application CHE/TEMP/7285/New              | 337      |    |                          |                        | Back             |
| ommencement Application |                 |               |                                                         |          |    |                          |                        |                  |
| HE/TEMP/7285/New 337    |                 |               |                                                         |          |    |                          |                        |                  |
| Submit Proposal Send    | d to Survey     | Note: Sel     | lect/Tick any Documents you need to attach              | and save | it |                          |                        |                  |
| Application Commence    |                 | Doc           | uments Name                                             | Page     |    | Attach <sup> </sup> View | 1                      |                  |
| Application Summary     | $\odot$         |               | Development Plan                                        | From     | 0  |                          |                        |                  |
| Annexure Details        | $\bigcirc$      |               | Copy of development permission issued                   | -        |    | 123                      |                        |                  |
| Building Details        | $\bigcirc$      |               | by DP Section if the land is under<br>reservation       | 0        | 0  |                          |                        |                  |
| Area Details            | 0               |               | Notice u/s 302/337/342 of MMC Act.                      | 0        | 0  | -23                      |                        |                  |
| Pica Details            | $\odot$         |               | Notice u/s 44/69 MRTP act 1966                          | 0        | 0  | <b>1</b> 2               |                        |                  |
| Project Team            | $\bigcirc$      |               | Appointment letter of Architects/Licensed               | 0        | 0  | <b>P</b>                 |                        |                  |
| Concession Forms        | $\bigcirc$      |               | Appointment letter of structural/consulting<br>engineer | 0        | 0  | <b>1</b> 2               |                        |                  |
| Drawing (Concession)    | $\bigcirc$      |               | Property Register card (Area in words)                  | 0        | 0  | 1                        |                        |                  |
| Decomposit Charald int  |                 |               | 7/12 Extract                                            | 0        | 0  | <b>1</b> 2               |                        |                  |
| Document CheckList      | $\odot$         |               | Kami Jasti Patra (KJP)                                  | 0        | 0  | 45                       |                        |                  |
| Additional Document     | $\bigcirc$      |               | Architect Area Certificate By triangulation             | 0        | 0  | <b>1</b>                 |                        |                  |
| Applicant Detail        | $\bigcirc$      |               | Owners Affidavit                                        | 0        | 0  | <b>1</b> 2               |                        |                  |
| Additional Detail       | 0               |               | DILR sketch measurement plan /city<br>survey sheet      | 0        | 0  | <b>P</b>                 |                        |                  |
|                         | 0               |               | Gut book sketch                                         | 0        | 0  | <b>1</b> 2               |                        |                  |
| Apply NOC's             | $\bigcirc$      |               | Tax clearance certificate<br>Additions,Alterations      | 0        | 0  | <b>P</b>                 |                        |                  |
| View NOC's              | $\bigcirc$      |               | D.P. remark                                             | 0        | 0  | P2                       |                        |                  |

Step 2: Select files for attachment.

| Z Zimbra: Inbox                                              | × 🛛 🕱 [#TSSTATE-2035] P    | arking X $\langle$ 🗅 GREATER |                                                                  | ×           |           | P                 | × C Home   | × \                           |      |
|--------------------------------------------------------------|----------------------------|------------------------------|------------------------------------------------------------------|-------------|-----------|-------------------|------------|-------------------------------|------|
| $\leftarrow$ $\rightarrow$ C (i) 192.16                      | 8.1.227:5060/BPAMSClient2/ | Pages/DocChkList.aspx        | ?item=nav_item_4                                                 |             |           |                   |            |                               | ☆ :  |
|                                                              | CHE/WS/1078/K/33           | 7(NEW)                       | AutoDCR                                                          | мсы         | N         |                   | PARAG      | PARIMAL PAREKH 🔻<br>Archilect |      |
|                                                              | Projects → CHE/WS/1078/    | (/337(NEW) → Commen          | cement Application CHE/TEMP/7285/Net                             | w 337       |           |                   | Help D     | esk<br>Back                   |      |
| Commencement App<br>CHE/TEMP/7285/New 337<br>Submit Proposal | Send to Survey             | Note: Select                 | ttach File - Google Chrome<br>192.168.1.227:5060/BPAMS.Commo     | on/CommonPa | iges/Atta | chOtherFiles.aspx |            |                               | Save |
| Application Summa                                            | ry 🧭                       | ✓ Docum                      | No data found                                                    |             |           |                   | <b>*</b> • |                               |      |
| Annexure Details<br>Building Details                         | $\odot$                    |                              |                                                                  |             |           |                   |            |                               |      |
| Area Details                                                 | $\bigcirc$                 | Noti                         | ce u/s 44/69 MRTP act 1966                                       | 0           | 0         | PB                | ,<br>      |                               |      |
| Project Team                                                 | $\bigcirc$                 | App<br>surv                  | ointment letter of Architects/Licensed                           | 0           | 0         | <b>B</b>          |            |                               |      |
| Concession Forms                                             | $\bigcirc$                 | P App<br>engi                | ointment letter of structural/consulting<br>ineer                | 0           | 0         | 12                |            |                               |      |
| Drawing (Concessi                                            | ion) 🥥                     | Prop                         | perty Register card (Area in words)                              | 0           | 0         | <b>1</b> 2        |            |                               |      |
| Document CheckLi                                             | st ⊘                       | 7/12                         | Extract                                                          | 0           | 0         | -8                |            |                               |      |
| Additional Documer                                           | nt 🥥                       | Kan Arch                     | ni Jasti Patra (KJP)<br>nitect Area Certificate By triangulation | 0           | 0         | R.                | _          |                               |      |
| Applicant Detail                                             | $\bigcirc$                 | Owr                          | ners Affidavit                                                   | 0           | 0         | <b>1</b>          |            |                               |      |
| 3535                                                         | <u> </u>                   | DILF                         | R sketch measurement plan /city                                  | 0           | 0         | <b>B</b>          |            |                               | -    |

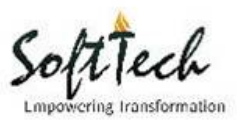

| Z Zimbra: Inbox X X                                    | 🕻 [#TSSTATE-2035] F                      | Parking $\times$ $\land$ $\square$ ( | GREATER HYDERABAD 🕅 🗙 🖓 🗅 MCGM                                                                            |                          | CP X 🗸 🕒 Home                  | × \                              |      |
|--------------------------------------------------------|------------------------------------------|--------------------------------------|----------------------------------------------------------------------------------------------------|--------------------------|--------------------------------|----------------------------------|------|
| $\leftrightarrow$ $\rightarrow$ C (1) 192.168.1.227:50 | 060/BPAMSClient2,                        | /Pages/DocChkL                       | ist.aspx?item=nav_item_4                                                                                  |                          |                                |                                  | \$   |
| Attachments - Google Chrome                            |                                          |                                      | AutoDCR                                                                                                   | мсдм                     | PARA                           | AG PARIMAL PAREKH 🔻<br>Archilect |      |
| ① 192.168.1.227:5060/BPAN                              | /IS.Common/Comm                          | nonPages/Comn                        | nonAtta                                                                                                   |                          | Help                           | Desk                             |      |
| Cc                                                     | th only .RAR, .ZIP, .<br>file.<br>Select | PDF files                            | nent Application CHE/TEMP/7285/New 337                                                                    |                          |                                | Back                             | Sava |
|                                                        | No file chosen                           |                                      | ne Decuments you need to attach and<br>Decuments you need to attach and<br>Decument Plan<br>Decument Plan | save it<br>S.Common/Comr | monPages/AttachOtherFiles.aspx |                                  | JBVE |
| LBuilding Details                                      | $\bigcirc$                               |                                      | by DP Section<br>reservation                                                                              | Files                    | Cubrint                        |                                  |      |
| Area Details                                           | $\odot$                                  |                                      | Notice u/s 302                                                                                            |                          |                                |                                  |      |
| Project Team                                           | $\bigcirc$                               |                                      | Appointment I                                                                                             |                          |                                |                                  |      |
| Concession Forms                                       | $\odot$                                  |                                      | Appointment I                                                                                             |                          |                                | J                                |      |
| Drawing (Concession)                                   | $\odot$                                  |                                      | Property Register card (Area in words)                                                                    | 0 0                      |                                |                                  |      |
| Document CheckList                                     | $\odot$                                  |                                      | 7/12 Extract                                                                                              | 0 0                      |                                |                                  |      |
| Additional Document                                    | $\bigcirc$                               |                                      | Kami Jasti Patra (KJP)                                                                                    | 0 0                      |                                |                                  |      |
| Applicant Detail                                       | 0                                        |                                      | Owners Affidavit                                                                                          | 0 0                      |                                |                                  |      |
| Applicant Detall                                       | $\odot$                                  |                                      | DILR sketch measurement plan /city                                                                        | 0 0                      | <b>1</b>                       |                                  |      |

## **Step 3:** Click on 'Select' to browse file.

# Step 4: Attach file.

| Z Zimb                        | ora: Inbox                      | × 🗸 🕱 (#T                                                                                                    | SSTATE-2035] Parking >                                                                                                    | K                                                                                                    |                          | I      | ×        | 🕒 DTCP     | X 🖉 🗅 Home                        | × \                        |      |
|-------------------------------|---------------------------------|----------------------------------------------------------------------------------------------------|----------------------------------------------------------------------------------------------------|----------------------------------------------------------------------------------------------------|--------------------------|--------|----------|------------|-----------------------------------|----------------------------|------|
| $\leftarrow \rightarrow 0$    | C 🛈                             | 192.168.1.227:5060/BF                                                                                                    | AMSClient2/Pages/                                                                                                    | DocChkList.aspx?item=n                                                                                 | av_item_4                |        |          |            |                                   |                            | ☆ :  |
| 1 At                          | ttachments<br>192.168 <u>.1</u> | s - Google Chrome<br>1.227:5060/BPAMS.Cor                                                                                                    | nmon/CommonPag                                                                                                    | es/CommonAtta                                                                                          | AutoDCR                  | ٢      | MCGM     |            | Parag Pari                        | IMAL PAREKH 🔻<br>Archilect | Â    |
|                               | ſ                               | 🗅 Open                                                                                                    |                                                                                                    |                                                                                                    |                          |        | <b>×</b> |            | Help Desk                         |                            |      |
|                               |                                 | 🔾 🗢 💌 🕨 Com                                                                                                    | nputer 🕨                                                                                                    |                                                                                                    | 👻 🐓 Search Com           | puter  | ٩        |            |                                   | Back                       |      |
| Co                            | Click on                        | Organize 🔻                                                                                                    |                                                                                                    |                                                                                                    |                          |        |          |            |                                   |                            |      |
| CH<br>Buildi<br>Area<br>Proje | ing Del<br>Details<br>ect Tear  | Desktop Downloads Downloads Recent Places Documents Music Fitures Videos Computer Local Disk (C:) Local Disk (C:) Local Disk | Hard Disk E     Local     Solution     Solution | Drives (3)  Disk (C)  B free of 136 GB  Disk (D)  B free of 156 GB  Disk (E)  Disk (E)  Dive  m Folder |                          |        |          | CommonPage | s/AttachOtherFiles.aspx<br>Submit |                            | Save |
| 0.0110                        |                                 | F                                                                                                    | File name:                                                                                                    |                                                                                                    | ✓ All Files              |        | •        | 0 3        |                                   |                            |      |
| Draw                          | /ing (Co                        |                                                                                                    |                                                                                                    |                                                                                                    | Open                     | - a    | ancel    | 0          |                                   |                            |      |
| Docu                          | ument C                         | ICUNLIST                                                                                                    | U                                                                                                    | Kami Jasti Pa                                                                                          | itra (KJP)               |        | 0        | 0          |                                   |                            |      |
| Addit                         | tional Do                       | cument                                                                                                    | $\oslash$                                                                                                    | Architect Area                                                                                         | a Certificate By triangu | lation | 0        | 0          |                                   |                            |      |
| Applie                        | cant Det                        | ail                                                                                                    | $\bigcirc$                                                                                                    | Owners Affid                                                                                           | avit                     |        | 0        | 0          |                                   |                            |      |
|                               |                                 |                                                                                                    |                                                                                                    | DILR sketch                                                                                            | measurement plan /cit    | у      | 0        | 0          |                                   |                            | -    |

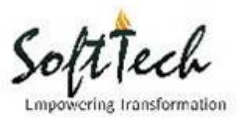

# Q18. Where to view my NOC remarks?

# Step 1: Go to 'View NOC'

|                         | dur        | mmyProposal                             | AutoDCR                                                          | 🚳 МССМ |                     | Raveendra | K Singh 🗢<br>Architect |             |                        |
|-------------------------|------------|-----------------------------------------|------------------------------------------------------------------|--------|---------------------|-----------|------------------------|-------------|------------------------|
|                         |            |                                         |                                                                  |        |                     | Help Desk | 6                      |             |                        |
|                         | P          | trojects → dummyProposal → Commencemen  | → dummyProposal → Commencement Application CHE/TEMP/6936/New 337 |        |                     |           |                        |             |                        |
| ommencement Application |            | NOC's                                   |                                                                  |        |                     |           |                        |             |                        |
|                         |            | Department NOC                          |                                                                  |        | Initiate            | Status    | Flow                   | Certificate | Noting Correspondences |
| Application Summary     | $\bigcirc$ | CFO                                     |                                                                  |        | Available           |           |                        |             |                        |
| Annexure Details        | $\bigcirc$ | In Traffic                              |                                                                  |        | Applied for NOC     | INPROCESS | View                   |             | View View / Send       |
| Building Details        | $\bigcirc$ | <ul> <li>Storm Water Drain</li> </ul>   | nage (Major Nalla)                                               |        | NA (For Ref. only.) |           |                        |             |                        |
| Area Details            | $\bigcirc$ | <ul> <li>Storm Water Drain</li> </ul>   | nage (Internal Nalla)                                            |        | NA (For Ref. only.) |           |                        |             |                        |
| Project Team            | $\bigcirc$ | <ul> <li>Roads Planning</li> </ul>      |                                                                  |        | NA (For Ref. only.) |           |                        | Download    |                        |
| Concession Forms        | $\bigcirc$ | <ul> <li>Chief Engineer (H)</li> </ul>  | ydraulic Engineer)                                               |        | NA (For Ref. only.) |           |                        |             |                        |
| Drawing (Concession)    | $\odot$    | Chief Engineer (S)                      | WM)                                                              |        | NA (For Ref. only.) |           |                        |             |                        |
| Document CheckList      | $\bigcirc$ | <ul> <li>Chief Engineer (M</li> </ul>   | lechanic and Electrical)                                         |        | NA (For Ref. only.) |           |                        |             |                        |
| Additional Document     | $\bigcirc$ | <ul> <li>Superintendent of</li> </ul>   | fGarden                                                          |        | NA (For Ref. only.) |           |                        |             |                        |
| Applicant Detail        | $\bigcirc$ | Assessor and Coll                       | lector                                                           |        | NA (For Ref. only.) |           |                        |             |                        |
| Additional Detail       | $\odot$    | <ul> <li>Pest Control Offici</li> </ul> | er                                                               |        | NA (For Ref. only.) |           |                        |             |                        |
| Apply NOC's             | $\oslash$  | Sewerage Plannin                        | ng                                                               |        | NA (For Ref. only.) |           |                        |             |                        |
| View NOC's              | $\odot$    | AC Estate NOC                           |                                                                  |        | NA (For Ref. only.) |           |                        |             |                        |
| View Challan            | $\odot$    | AC Market NOC                           |                                                                  |        | NA (For Ref. only.) |           |                        |             |                        |
| Geo Coordinates         | $\bigcirc$ | <ul> <li>High Rises Buildin</li> </ul>  | ng Commitee                                                      |        | NA (For Ref. only.) |           |                        |             |                        |
| Withdraw Proposal       | $\bigcirc$ | CRZ NOC                                 |                                                                  |        | NA (For Ref. only.) |           |                        |             |                        |
| Site Progress           | 0          | 🕑 Maharashtra State                     | e Heritage                                                       |        | NA (For Ref. only.) |           |                        |             |                        |

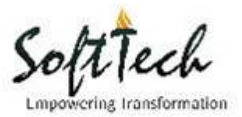

## Q19. How to view IOD certificate?

**Step 1:** Go to CC, click on 'Approved' and select the file to view the certificate.

|                                                        |                                                       | AutoDCR                                               | 🚱 МССМ                                              |                                                     |  |  |
|--------------------------------------------------------|-------------------------------------------------------|-------------------------------------------------------|-----------------------------------------------------|-----------------------------------------------------|--|--|
| Dear Applicants,<br>BP Department                      | Developer information is ma                           | andatory for submission of p                          | oroposal. Please register your                      | self/ developer through lir                         |  |  |
| Concession                                             | IOD                                                   | First CC                                              | Further CC                                          | OCC/BCC                                             |  |  |
| 2 Draft<br>0 Due Payment<br>12 Submitted<br>5 Approved | 3 O Draft<br>O In Process<br>3 Approved<br>O Rejected | 1 O Draft<br>O In Process<br>1 Approved<br>0 Rejected | 0 Draft<br>0 In Process<br>0 Approved<br>0 Rejected | 0 Draft<br>0 In Process<br>0 Approved<br>0 Rejected |  |  |
| 2 Rejected<br>0 Withdrawn                              |                                                       |                                                       |                                                     |                                                     |  |  |

**Step 2:** Go to 'Application Summary', click on Proposal Stages.

| Zimbra: Inbox        | × 🛛 🕱 [#TSSTATE-2035] P   | a 🗙 🗸 🗅 GREATER HYDERAB 🗙                                   | 🕒 мсбм                           |                          | X 🛛 🗋 Home                 | × C MCGM                         | ×\_ 80               | - 0   | 23 |
|----------------------|---------------------------|-------------------------------------------------------------|----------------------------------|--------------------------|----------------------------|----------------------------------|----------------------|-------|----|
| ← → C (i) 192        | .168.1.227:5060/BPAMSClie | nt2/Pages/Application_summary.                              | aspx?iPID=20057058               | kper_Type=IOD&Messa      | geID=2020346               |                                  |                      | ☆     | :  |
|                      | Proposed Redeve           | elopment of existing                                        | AutoDCR                          | 🛛 🙆 мссм                 |                            | PARAG PARIMAL PAREKI<br>Architec |                      |       |    |
|                      | building under bo         | SK 33(7)                                                    |                                  |                          |                            |                                  |                      |       |    |
|                      | Projects → Proposed R     | edevelopment of existing building und                       | er DCR 33(7) $\rightarrow$ IOD A | pplication CHE/CTY/1365/ | 3/N/337(NEW)               |                                  | Back                 |       |    |
| IOD Application      |                           | Your applicatio                                             | n is Approved                    |                          |                            |                                  |                      |       |    |
| CHE/CTY/1365/G/N/337 | 7(NEW)                    | Started on 20-07-2016                                       |                                  |                          |                            |                                  | Drawing Scrutiny Rep | oort  |    |
| Application Sum      |                           | Proposal Flow Pr                                            | roposal Stages D                 | emand Note Details F     | Particulars of Proposal    |                                  |                      |       |    |
| Annexure Details     |                           | Application Progre                                          | ss                               |                          |                            |                                  |                      |       |    |
| Drawings (IOD)       | $\bigcirc$                | Proposal Stages - Go ① 192.168.1.227:50                     | ogle Chrome<br>60/bpams/MCGMFor  | ms/ViewStages.aspx?iP    | roposalID=2005705          |                                  |                      | 1     |    |
| Document Check       | kList 🥥                   | File No.                                                    | : CHE/CTY/1365/                  | /G/N/337(NEW)            | File Created on - 24/6/201 | 6                                | Castilianta          |       |    |
| Additional Docur     | ment ⊘                    | Stages<br>Survey Remarks<br>Scrutiny                        | :                                |                          | View                       | View                             | Certificate          |       |    |
| Site Progress        | $\oslash$                 | IOD / Layout<br>Work Start Notice<br>First CC<br>Further CC | : Approved<br>:<br>:             |                          | View                       | View                             | ß                    |       |    |
|                      |                           | Occupancy                                                   |                                  |                          |                            |                                  |                      |       | 1  |
|                      |                           | Building completio<br>Release Version 1.1                   | <b>n :</b>                       |                          |                            | Powered by SoftTech E            | ingineers PVT. LTD.  |       |    |
|                      |                           |                                                             |                                  |                          |                            |                                  |                      |       |    |
| TSSTATE-2035_L       | 2.dwg                     |                                                             |                                  |                          |                            |                                  |                      | w all | ×  |

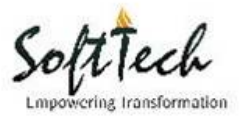

## Q20. How to view CC certificate?

**Step 1:** Go to First CC, click on 'Approved' and select the file to view the certificate.

|                                                                                     |                                                          | AutoDCR                                               | МССМ                                                |                                                     |
|-------------------------------------------------------------------------------------|----------------------------------------------------------|-------------------------------------------------------|-----------------------------------------------------|-----------------------------------------------------|
| Dear Applicants, I<br>BP Department                                                 | Developer information is ma                              | ndatory for submission of p                           | proposal. Please register your                      | self/ developer through lir                         |
| Concession                                                                          | IOD                                                      | First CC                                              | Further CC                                          | OCC/BCC                                             |
| 2 Draft<br>0 Due Payment<br>12 Submitted<br>5 Approved<br>2 Rejected<br>0 Withdrawn | 3<br>0 Draft<br>0 In Process<br>3 Approved<br>0 Rejected | 1 O Draft<br>O In Process<br>1 Approved<br>0 Rejected | 0 Draft<br>0 In Process<br>0 Approved<br>0 Rejected | 0 Draft<br>0 In Process<br>0 Approved<br>0 Rejected |

## Step 2: Go to 'Application Summary'.

| Z Zimbra: Inbox X                  | 😧 [#TSSTATE-2035] P.             | arking 🗙 🗸 🗋 GREATER HYDERA                                                                                                    | BAD N ∶    | × 🖓 🖻 мсбм                    | ×                         |                                         |                         | 806                     |
|------------------------------------|----------------------------------|----------------------------------------------------------------------------------------------------|------------|-------------------------------|---------------------------|-----------------------------------------|-------------------------|-------------------------|
| $\rightarrow$ C 🛈 192.168.1.227:50 | 060/BPAMSClient2/                | <sup>p</sup> ages/Application_summary.as                                                                                                    | spx?iPIC   | =2008278&per_Type=F           | irstCC&MessageID=         | 2028346                                 |                         |                         |
| Propos<br>Parkin                   | sed developm                     | ent of Public<br>MCGM off                                                                                                    | А          | utoDCR 🛛 👸                    | MCGM                      |                                         | PARAG PARIMAL PAREK     |                         |
| T GINIT                            | g Lot (i i L) d                  |                                                                                                    |            |                               |                           |                                         | Help Desk               |                         |
| Project                            | ts $\rightarrow$ Proposed develo | pment of Public Parking Lot (PPL) 8                                                                                                    | & MCGM     | off → FirstCC Applicatio      | n CHE/WS/1474/K/337(      | NEW)                                    |                         | Back                    |
| irstCC Application                 |                                  | Your application                                                                                                    | is An      | proved                        |                           |                                         |                         |                         |
| HE/WS/1474/K/337(NEW)              |                                  | Started on<br>18-01-2016                                                                                                    | 10 / 10    | proved                        |                           |                                         |                         | Drawing Scrutiny Report |
|                                    | $\odot$                          | Proposal Flow Surve                                                                                                    | y Flow     | Proposal Stages [             | Demand Note Details       | Particulars of Proposal                 |                         |                         |
| Compliance Check                   | $\bigcirc$                       | Proposal Stages - Goog                                                                                                    | gle Chror  | ne                            |                           |                                         |                         |                         |
| Annexure Details                   | $\odot$                          | 192.168.1.227:5060                                                                                                    | 0/bpam     | s/MCGMForms/ViewSta           | iges.aspx?iProposalID     | =2008278                                |                         |                         |
| Drawing                            | $\bigcirc$                       | File No.<br>Stages                                                                                                    | : CH       | E/WS/1474/K/337(NEV<br>Status | V) File<br>Current Holder | Created on - 11/12/2016<br>Process Flow | Notesheet               | Certificate             |
| Document Checklist                 | 0                                | Scrutiny                                                                                                    | -          |                               | -                         | View                                    | View                    |                         |
| boodment oneokelot                 | J                                | Work Start Notice                                                                                                    |            |                               |                           | View                                    | View                    |                         |
| Additional Document                | $\bigcirc$                       | Further CC                                                                                                    |            | Approved                      |                           | view                                    | view                    |                         |
| Site Progress                      | $\bigcirc$                       | Occupancy                                                                                                    | :          | 2                             | 22                        |                                         |                         |                         |
|                                    |                                  | Building completion                                                                                                    | :          |                               |                           |                                         | Dewarad by CaftTach I   | nginoero B/C I TD       |
|                                    |                                  | Receiver and the second second | -          |                               |                           |                                         | , over co by but full t |                         |
|                                    |                                  |                                                                                                    |            |                               |                           |                                         |                         |                         |
|                                    |                                  |                                                                                                    |            |                               | ,                         | ,                                       |                         |                         |
|                                    |                                  | found fraud or fake, strid                                                                                                    | ct legal a | ction could be taken by Mu    | nicipal corporation       |                                         |                         | Declaration             |

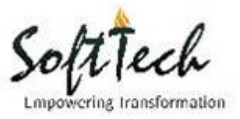

#### **Q21.** How to view FCC certificate?

**Step 1:** Go to FCC, click on 'Approved' and select the file to view the certificate.

| BP Department                                                                             |                                                          | Dear Applicants, Develo                               | per information is mandate                            | ory for submission of prop                            |
|-------------------------------------------------------------------------------------------|----------------------------------------------------------|-------------------------------------------------------|-------------------------------------------------------|-------------------------------------------------------|
| Concession                                                                                | IOD                                                      | First CC                                              | Further CC                                            | OCC/BCC                                               |
| 14<br>2 Draft<br>0 Due Payment<br>12 Submitted<br>5 Approved<br>2 Rejected<br>0 Withdrawn | 3<br>O Drait<br>O In Process<br>3 Approved<br>O Rejected | 1 0 Draft<br>0 In Process<br>1 Approved<br>0 Rejected | 1 O Draft<br>O In Process<br>1 Approved<br>O Rejected | 1 O Draft<br>O In Process<br>1 Approved<br>O Rejected |

## Step 2: Go to 'Application Summary'.

| Propo:<br>Parkin                            | sed developm        | ent of Public<br>MCGM off                     | Au         | itoDCR                    | MCGM                  |                         | Architec  |                         |
|---------------------------------------------|---------------------|-----------------------------------------------|------------|---------------------------|-----------------------|-------------------------|-----------|-------------------------|
| - di kin                                    | georiti rel a       |                                               |            |                           |                       | -                       | Nelp Desk |                         |
| Project                                     | s + Proposed develo | opment of Public Parking Lot (PPL) &          | MCGM o     | H_ + FirstCC Application  | CHE/WS/1474/K/337(NE  | W)                      |           | Back                    |
| InstCC Application<br>HE/WSr1474/K/337(NEW) |                     | Your application<br>Started on<br>18-01-2016  | is App     | proved                    |                       |                         |           | Drawing Scrutiny Report |
|                                             | 0                   | Proposal Flow Survey                          | Flow       | Proposal Stages De        | mand Note Details     | Particulars of Proposal |           |                         |
| Compliance Check                            | $\odot$             | Proposal Stages - Goog                        | ple Chrome |                           |                       |                         |           |                         |
| Annexure Details                            | $\odot$             | () 192.168.1.227.5060                         | /bpams/    | /MCGMForms/ViewStag       | es_aspx?iProposalID+2 | 008278                  |           |                         |
| Drawing                                     | $\odot$             | Stages<br>Survey Remarks                      | - Criticy  | Status<br>Remarks Issued. | Current Holder        | Process Flow            | Notesheet | Certificate             |
| Document CheckList                          | $\odot$             | Scrutiny<br>100 / Layout<br>Work Start Notice | 1          | <br>Approved              | **                    | View                    | View      | 12                      |
| Additional Document                         | $\odot$             | First CC                                      | 1          | Approved                  |                       | View                    | View      |                         |
| Site Progress                               | 0                   | Further CC<br>Occupancy                       | 1          | Approved                  |                       | View                    | View      | 18                      |
|                                             |                     | Building completion                           |            |                           |                       |                         |           |                         |

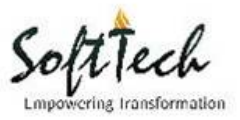

## Q22. How to view OCC/BCC certification?

**Step 1:** Go to OCC/BCC, click on 'Approved' and select the file to view the certificate.

| BP Department                                                                                     |                                                            | Dear Applicants, Deve | loper information is mandate | ory for submission of prop                                     |
|---------------------------------------------------------------------------------------------------|------------------------------------------------------------|-----------------------|------------------------------|----------------------------------------------------------------|
| Concession<br>2 Draft<br>0 Due Payment<br>12 Submitted<br>5 Approved<br>2 Rejected<br>0 Withdrawn | IOD<br>O Drait<br>O In Process<br>3 Approved<br>O Rejected | First CC              | Further CC                   | OCC/BCC<br>0 Draft<br>0 In Process<br>1 Approved<br>0 Rejected |

## Step 2: Go to 'Application Summary'.

| Propo:<br>Parkin                             | sed developm<br>g Lot (PPL) & | ent of Public<br>MCGM off                    | AutoDCR                                      | MCGM                                    |                                                 | Achiec                 |                         |
|----------------------------------------------|-------------------------------|----------------------------------------------|----------------------------------------------|-----------------------------------------|-------------------------------------------------|------------------------|-------------------------|
| Project                                      | s & Proposed develo           | oment of Public Parking Lot (PPL) J          | MODMAH                                       | Application CHE/WS/1474/K/3370          | VEW)                                            | Help Desk              | Back                    |
| FirstCC Application<br>HE/WS/1474/K/337(NEW) |                               | Your application<br>Started on<br>18-01-2016 | is Approved                                  |                                         |                                                 |                        | Drawing Scrutiny Report |
|                                              | $\odot$                       | Proposal Flow Survey                         | y Flow Proposal Sta                          | ges Demand Note Details                 | Particulars of Proposal                         |                        |                         |
| Compliance Check                             | $\odot$                       | Proposal Stages - Goog                       | ple Chrome                                   |                                         |                                                 |                        | 000                     |
| Annexure Details                             | 0                             | ① 192.168.1.227:5060                         | //bpams/MCGMForm                             | s/ViewStages.aspx?iProposalD            | =2008278                                        |                        |                         |
| Drawing                                      | $\odot$                       | File No.<br>Stages<br>Survey Remarks         | : CHE/WS/1474/K<br>: Status<br>: Remarks los | /337(NEW) File<br>Current Holder<br>und | Created on - 11/12/2016<br>Process Flow<br>View | Notesheet              | Certificate             |
| Document CheckList                           | $\odot$                       | Scrubary<br>IOD / Layout                     | a Approved                                   |                                         | View                                            | View                   | 1                       |
| Additional Document                          | $\bigcirc$                    | First CC                                     | Approved                                     |                                         | View                                            | View                   | 1                       |
| Cita Docessor                                | õ                             | Further CC                                   | <ul> <li>Approved</li> </ul>                 |                                         | View                                            | View                   | 12                      |
| ane Progress                                 | 0                             | Occupancy                                    | I Approved                                   |                                         | View                                            | View                   | 12                      |
|                                              |                               | Duilding completion                          | 1 44                                         |                                         |                                                 | Powered by SoftTech E- | noineers IVT, LTD       |

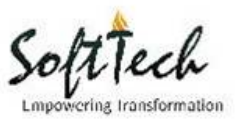

# Q23. How to view report in my (Applicant) console?

**Step 1:** Open the approved application.

| 14     0 Due Payment     3     0 In Process       12 Submitted     3 Approved     0 Rejected       2 Rejected     0 Withdrawn |       | 0 In Process<br>1 Approved<br>0 Rejected | O O In Pr<br>O Appr<br>O Reje | ocess<br>roved<br>cted                  |
|----------------------------------------------------------------------------------------------------|-------|------------------------------------------|-------------------------------|-----------------------------------------|
| Application No: CHE/CTY/1365/G/N/337(NEW)<br>G/North<br>Concession [ Amend - 1]<br>Approved                                   | Draft | Payment<br>Pending                       | Proposal<br>Submitted         | Survey Done<br>Started on<br>24-06-2016 |
| Application No: CHE/WS/1078/K/337(NEW)<br>K/E Ward<br>Concession<br>Approved                                                  | Draft | Payment<br>Pending                       | Proposal<br>Submitted         | Survey Done                             |

Step 2: Go to 'Application Summary', click on 'Drawing Scrutiny Report'

| CR             | MCGM                       |                         | PARAG PARIMAL PAREKI<br>Archited | H .                     |
|----------------|----------------------------|-------------------------|----------------------------------|-------------------------|
|                |                            |                         | Help Desk                        |                         |
| Commencen      | nent Application CHE/WS/14 | 74/K/337(NEW)           |                                  | Back                    |
| ocess          |                            | Acknowledgement L       | etter Amend                      | Drawing Scrutiny Report |
| osal Stages    | Demand Note Details        | Particulars of Proposal |                                  |                         |
| Survey<br>Done | Scrutiny Dr<br>Done        | awing Plan<br>Approved  | Fee C.                           | с                       |

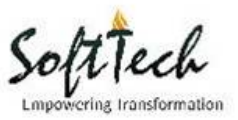

## Q24. How to download approved drawing?

**Step 1:** Choose the application for which you want to see the approved drawing.

| 14     0 Due Payment     3     0 In Process       12 Submitted     3 Approved     0 Rejected       2 Rejected     0 Withdrawn |       | 0 In Process<br>1 Approved<br>0 Rejected | O O In Pr<br>O Appr<br>O Rejec | roved<br>cted                           |
|----------------------------------------------------------------------------------------------------|-------|------------------------------------------|--------------------------------|-----------------------------------------|
| Application No: CHE/CTY/1365/G/N/337(NEW)<br>G/North<br>Concession [ Amend - 1]<br>Approved                                   | Draft | Payment<br>Pending                       | Proposal<br>Submitted          | Survey Done<br>Started on<br>24-06-2016 |
| Application No: CHE/WS/1078/K/337(NEW)<br>K/E Ward<br>Concession<br>Approved                                                  | Draft | Payment<br>Pending                       | Proposal<br>Submitted          | Survey Done                             |

**Step 2:** Go to 'Drawing (Concession)', to view the approved drawing.

|                      |            | You cannot Attach and Remove.     |
|----------------------|------------|-----------------------------------|
|                      |            | Architectural Drawing             |
| Application Summary  | $\bigcirc$ |                                   |
| Anneyure Details     | $\bigcirc$ | Download PLANS.dwg                |
| Annexale Details     | ٢          | Download LAYOUT PLANS.dwg         |
| Building Details     | $\odot$    | Download PLANS.dwg                |
| Area Details         | $\bigcirc$ | Download PODIUM& GR.FLR PLANS.dwg |
|                      | 0          | Download SECTIONS.dwg             |
| Project Team         | $\odot$    | Download Drawing.pdf              |
| Concession Forms     | $\bigcirc$ |                                   |
| Drawing (Concession) | $\oslash$  |                                   |
| Document CheckList   | $\bigcirc$ |                                   |

 $\star\star\star$